# **Table of Contents**

| 0. Notice                                     |    |
|-----------------------------------------------|----|
| 1. MagicWave Introduction                     |    |
| MagicWave Overview                            |    |
| Main Characteristics                          |    |
| Specifications                                | 6  |
| 2. Network Installation                       | 8  |
| Peer-to-Peer Mode                             |    |
| StructureNet Mode                             |    |
| 3. Hardware and Software Installation         | 10 |
| Packing Contents                              |    |
| PC Configurations                             | 11 |
| Required Equipment for Network Connection     | 11 |
| Hardware Installation                         |    |
| - Desktop PC adapter card                     | 12 |
| - Notebook PC adapter card                    | 13 |
| - Access Point                                |    |
| Software Installation                         |    |
| - Windows 95 / 98 Setup                       | 14 |
| - Network Environment Setup                   |    |
| - MagicWave Adapter Card Setup                | 23 |
| - Windows NT Setup                            | 25 |
| 4. Access Point Installation Guide and Manual | 32 |
| Access Point Setup                            |    |
| Modify CONFIG.TXT                             |    |
| Null Modem Cable Configuration                | 36 |
| Parameter Descriptions                        | 37 |
| - Radio Related                               |    |
| - Access Point Features                       |    |
| - TCP/IP Parameters                           |    |
| - Management Functions                        | 38 |
| - Diagnostic Method                           | 38 |

| 5. Management Utility     | 40 |
|---------------------------|----|
| Management Utility        | 40 |
| Statistics Screen         | 41 |
| Configuration Screen      | 43 |
| Wireless / LAN Screen     | 44 |
| TELNET Command Management | 46 |
| - Help Command            | 47 |
| - Bridge Commands         | 47 |
| - System Commands         | 47 |
| - Ping                    | 48 |

## <u>Notice</u>

The SWL-1000D and SWL-1000N complies with Part 15 of the FCC rules.

Operation is subject to the following two conditions;

(1) This device may not cause harmful interference.

- (2) This device must accept any interference received, including
  - interference that may cause undesired operation.

Note : The SWL-1000N and SWL-1000D have been tested and found to comply with the limits for a Class B digital device and a low power transmitter, according to Part 15 of the FCC Rules. These limits are designed to provide reasonable protection against harmful interference in a residential installation. This equipment generates, uses and can radiate radio frequency energy and, if not installed and used in accordance with the instructions, may cause harmful interference to radio communications. However, there is no guarantee that interference will not occur in a particular installation. If this equipment does cause harmful interference to radio or television reception, which can be determined by turning the equipment off and on, the user is encouraged to try to correct the interference by one or more of the following measures;

- Reorient or relocate the receiving antenna.
- Increase the separation between the equipment and receiver.
- Connect the equipment into an output on a circuit different from that to which the receiver is connected.
- Consult the dealer or an experienced radio/TV technician for help.

## Service

MagicWave is the trademark of SAMSUNG in wireless LAN.

The most recent software and user documentation for all MagicWave products are available on our World Wide Web.

http://www.sem.samsung.co.kr

Service Dept.82-331-210-6805Sales Dept.82-331-210-6386

## 1. MagicWave Introduction

#### MagicWave Overview

The MagicWave(SWL-1000X) is a wireless LAN adapter card that provides wireless connections between PC's.

The function of the MagicWave SWL-1000AP (Access Point) is to transfer information from a wired LAN to a wireless LAN and from the wireless LAN back to the wired LAN. When operating, the MagicWave AP is invisible to most users (Normally, unless the user is an administrator, the MagicWave AP can not be seen or accessed by users on the network).

The MagicWave is similar to Ethernet, a most widely used network card, but it can be used on motion when applied to Notebook PC because of the wireless connection.

The MagicWave is designed to operate with IEEE802.11 compliant radio cards, wireless LAN International Standard, and uses a protocol (CSMA/CA) of collision avoidance method for protect a collision on the network, so a high speed communication is possible.

The MagicWave supports DSSS (Direct Sequence Spread Spectrum).

This is a radio technique which scrambles the data prior to transmission and uses a correlation technique on receive to improve the signal to noise ratio and makes a possibility to communicate in the office having a wall, a compartment.

The MagicWave provides network driver software to support most of the commonly used network softwares and diagnostic programs.

### Main Characteristic

The MagicWave supports a peer-to-peer communication which makes point-to-point and pointto-multipoint communications possible, which makes the communications between wireless LAN users easy.

A wireless network can be connected to a wired Ethernet through a network interface called an Access Point. Since all the protocols for a wired network are supported through an Access Point, all the services for a wired network are available for a wireless network users.

The MagicWave supports various network softwares. The network driver is supplied to support most network softwares such as MS Windows for Workgroup3.11, Windows95, Windows NT 3.51 / 4.0, etc.

The SWL-1000N for Notebook PC is small and portable as a roaming function is provided for users who need network services while maintaining mobility.

## **SPECIFICATIONS**

### ♦ System Interface

| L-1000N           | SWL-1000D                                                                |
|-------------------|--------------------------------------------------------------------------|
| 79c930            | Am79c930                                                                 |
| ICIA              | ISA                                                                      |
| and Play          | Plug and Play                                                            |
| E802.11 (CSMA/CA) | IEEE802.11(CSMA/CA)                                                      |
| io Frequency      | Radio Frequency                                                          |
| ,<br>E            | 2-1000N<br>9c930<br>ICIA<br>and Play<br>E802.11 (CSMA/CA)<br>o Frequency |

## ♦ Radio Specifications

|                      | SWL-100   | )0N               | SWL-100   | )0D            |
|----------------------|-----------|-------------------|-----------|----------------|
| Frequency            | 2412,241  | 7,2422,2427       |           |                |
|                      | 2432,243  | 7,2442,2447       | The same  | e as SWL-1000N |
|                      | 2452,245  | 7,2462,2467       |           |                |
|                      | 2472,248  | 4Mhz              |           |                |
| Output Power         | less than | 10mW/MHz          | less than | 10mW/MHz       |
| Transmission rate    | 2Mbps     |                   | 2Mbps     |                |
| Modulation Methods   |           | DSSS-DQPSK        |           | DSSS-DQPSK     |
| Receive Signal Level |           | -90dBm            |           | -90dBm         |
| Main Lobe Bandwidth  | 22Mhz     |                   | 22Mhz     |                |
| FER                  |           | less than 8*10E-2 |           |                |
|                      |           |                   |           |                |

♦ Transmission Range

|                                                                     | SWL-1000N | SWL-1000D |
|---------------------------------------------------------------------|-----------|-----------|
| Outdoor                                                             | 400m      | 420m      |
| In the office having a compartment ( About 1.5m height )            | 70m       | 70m       |
| In the office having a<br>wall ( Not made of<br>concrete or metal ) | 50m       | 50m       |
| In the office having a wall made of concrete                        | 30m       | 30m       |

Physical Specifications

|                       | SWL-1000N    | SWL-1000D    |
|-----------------------|--------------|--------------|
| Adapter card size     | 105*53*5mm   | 180*110*10mm |
| Antenna size          | built-in     | 85*80*15mm   |
| Weight ( net )        | 38g          | 145g         |
| Operating temperature | -10 ~ +50 °C |              |
| Power Consumption     | 1.6W         | 1.75W        |
|                       |              |              |

◆ Supplied Software (both SWL-1000N and SWL-1000D)

MS Windows for Workgroup 3.11( NDIS 2 ) / Windows 95 / Windows 98 /Windows NT3.51/ Windows NT4.0 driver

◆ Operating State Indication Lamp

① Power : SWL-1000D ( turns on when the system is powered on) SWL-1000N ( turns on with beep sound when the PC initializes the wireless LAN card in the PCMCIA slot on system booting ).

- <sup>(2)</sup> Tx : turns on when transmitting data.
- ③ Rx : turns on when receiving data.

A PCMCIA wireless LAN card automatically starts to operate when inserted into the slot while the system is on because most notebook PC's support hot plugging in the Windows 95 environment. To remove the card while the system is in operation follow the next steps:

- Click on the icon shaped a PCMCIA card on the right bottom menu bar.
- Click on the card removal message when it appears next to the icon.
- ► Remove the card when the permission appears in a small box.

## 2. Network Installation

The number of computers connected, Ethernet installation, and desired network applications determine the type of network, Ad-Hoc or Infrastructure.

The wireless LAN can easily be installed and used while one must connect cables to install a wired LAN.

#### Peer- to - Peer Mode

A peer-to-peer mode is suitable for the environment in which connections to wired network are not necessary and can be constructed by only wireless LAN adapter cards.

You can use the network immediately after setting up the operating mode using the supplied network driver.

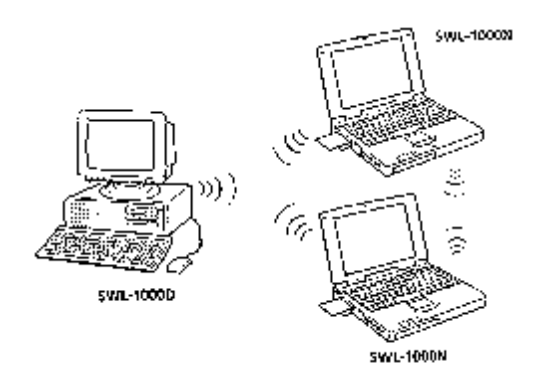

## StructureNet Mode

A wireless LAN can be used to access all the services that are available for a wired LAN through an access point which connects the wireless LAN to a wired network.

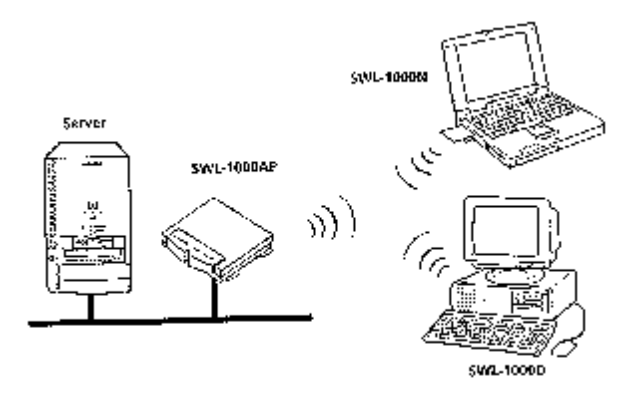

Roaming function is also supplied to users who need mobile capabilities in this mode.

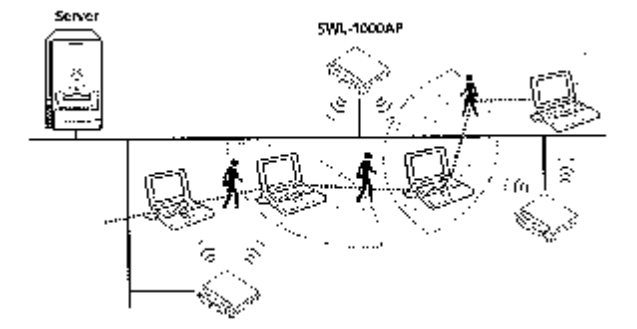

Roaming is a service that disconnects the user from an access point allotted to the previous cell and connects to the one allotted to a new cell when the user moves into the cell.

## **3.** Hardware and Software installation

After opening the box, verify that all parts are included and check your computer and network environment.

#### Packing Contents

- (1) SWL-1000N (PCMCIA Card) or SWL-1000D (ISA Card)
- (2) SWL-1000AP (Each Access Point requires a SWL-1000N adapter card for operation)
- (3) User's Manual
- (4) SWL-1000 Install Diskette (Driver Diskette)
- (5) Power Adapter (SWL-1000AP only)
- (6) SWL-1000AP Utilities Diskette (SWL-1000AP only)
- (7) External Antenna (SWL-1000D only)

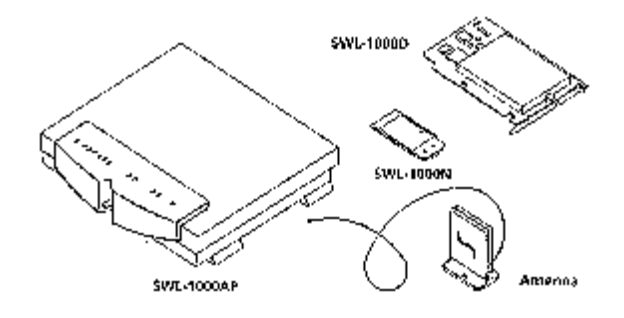

### PC Configurations

For the SWL-1000D, verify that your computer has an extra IRQ, I/O Address. SWL-1000D is ISA Plug & Play card supporting IRQ 9, 10, 11, 12. Some multimedia PC may not have an extra IRQ.

### Required Equipment for Network Connection

- If you want to use Peer-to-Peer Network, you can install with only SWL-1000D, SWL-1000N adapter cards.
- If you want to use StructureNet Network, you must install Access Point (SWL-1000AP) first.

Equipment required to install Access Point is

(1) Access Point (SWL-1000AP)

- (2) PCMCIA wireless LAN adapter card (SWL-1000N)
- (3) Power adapter.

### **Hardware Installation**

#### Desktop PC Adapter Card (SWL-1000D)

- (1) Turn the PC off, uncover the case, and remove the Dummy Bracket of an empty ISA expansion slot.
- (2) Insert carefully a MagicWave wireless LAN card to the PC slot and insert the screw to mount it in place.
- (3) Then, insert the antenna to the antenna connected from the back of the PC card as shown in the following picture.
- (4) Turn the PC on and confirm that the adapter card is recognized by the PC by checking the LED before you put the cover over the PC.
- Verification procedure through LED

Red LED : power LED, lights when the computer turns on.

Orange LED : blinks when receiving data.

Green LED : blinks when transmitting data.

 A SWL-1000D supports ISA Plug and Play. The card is automatically recognized and installed in Windows 95 environment.

If your system does not support the Plug and Play, you can use the utility for ISA PnP (not included in the package)

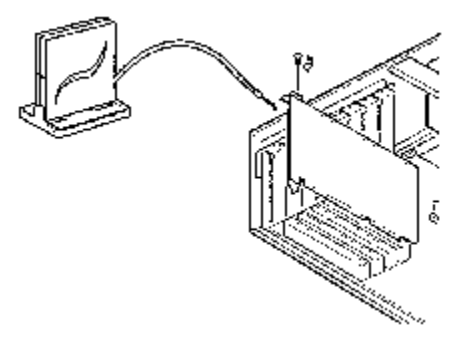

#### Notebook PC Adapter Card (SWL-1000N)

You can insert the card into a Notebook PC while the power is on or off.

• When inserting the card while using your notebook PC

Insert the SWL-1000N adapter card into the PCMCIA slot. A pleasant "cheep" sound indicates the regular operation. A low monotonous tone indicates a failure of the recognition.

• When inserting the card before turning your notebook PC on.

The success or failure of the card recognition is also indicated by the sound as above. If the card is successfully recognized, install the device driver following the instructions on page 14.

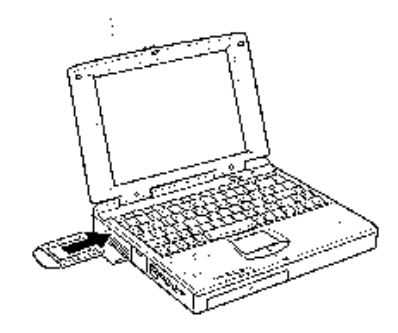

#### Access Point (SWL-1000AP)

A MagicWave Access Point connects a MagicWave wireless LAN to existing wired LAN. An Access Point is equipped with an Ethernet adapter supporting 10base-T, 10base 2 and a MagicWave wireless LAN adapter card.

Installation can be done easily as follows;

- 1. Insert the MagicWave card (SWL-1000N) into the PCMCIA slot of the Access Point (SWL-1000AP)
- 2. Connect the network cable to Ethernet port (10base-T or 10base 2) on the back of the Access Point.
- 3. Connect the power adapter.

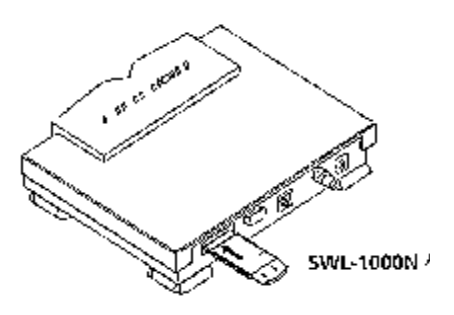

### **Software Installation**

#### Windows 98/95 Setup

1. You can see the following message when you insert MagicWave adapter card on the PC slot. (As previous presentation, in case of SWL-1000N for Notebook PC, you can insert a SWL-1000N card while power is on or off. In case of SWL-1000D for desktop-PC, you turn on the desktop-PC after you insert a SWL-1000D card on the PC slot.) Click "Next" button

| Add New Hardware Wiz | ard                                                                         |
|----------------------|-----------------------------------------------------------------------------|
|                      | This wizard searches for new drivers for:                                   |
|                      | SAMSUNG-WirelessLAN                                                         |
|                      | A device driver is a software program that makes a<br>hardware device work. |
| 🍣 📚                  |                                                                             |
|                      |                                                                             |
|                      |                                                                             |
|                      | < <u>Back</u> (Next> Cancel                                                 |

2. Select "Display a list of....." radio button, Click "Next" button

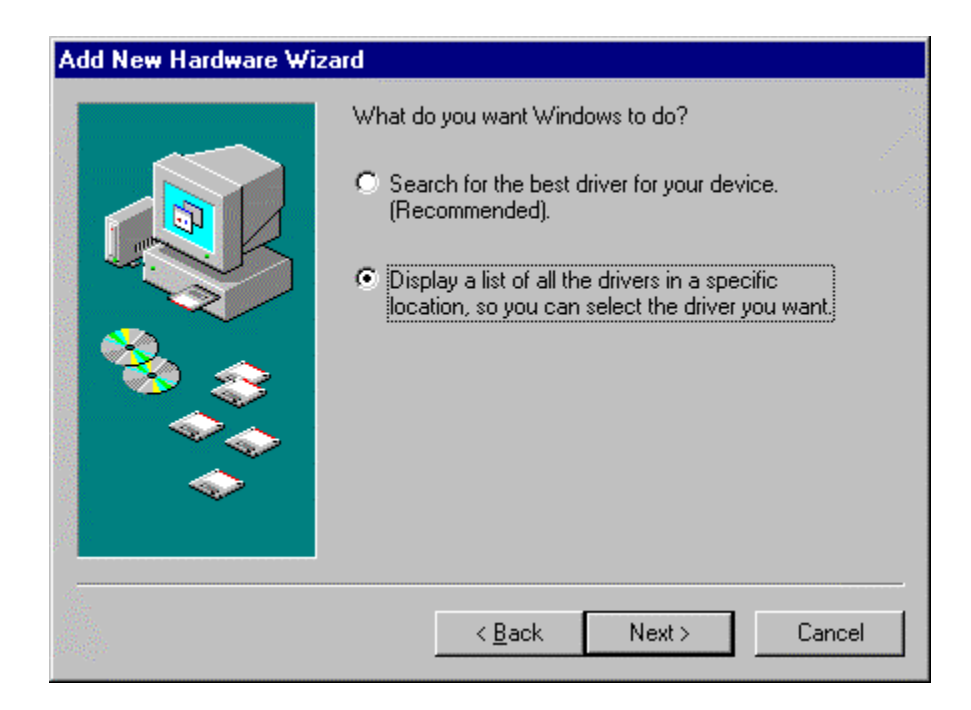

3. Select "Network adapters", Click "Next" button

| Add New Hardware Wizard |                                                                                                    |  |  |
|-------------------------|----------------------------------------------------------------------------------------------------|--|--|
|                         | Select the type of device from the list below, then click<br>Next.<br>Modem<br>Monitors<br>Mouse<br>Multi-function adapters<br>Network adapters<br>Other detected devices<br>Other devices<br>PCMCIA socket<br>Ports (CDM & LPT)<br>Printer |  |  |
|                         | SCSI controllers                                                                                                    |  |  |
|                         | < <u>B</u> ack Next > Cancel                                                                                                    |  |  |

4. Select "(dectected net drivers)" in Manufacturers, and "Existing Ndis2 Driver" in Models Click "Have Disk" button.

| Select De | vice                                                                        | ×                                                                                                    | < |
|-----------|-----------------------------------------------------------------------------|----------------------------------------------------------------------------------------------------|---|
| <b>##</b> | Click the Network ada<br>If you don't know whit<br>disk for this device, cl | apters that matches your hardware, and then click OK.<br>ch model you have, click OK. If you have an installation<br>ick Have Disk. |   |
| Manufact  | urers:                                                                      | Models:                                                                                                    |   |
| B (dete   | cted net drivers) 🛛 🔺                                                       | 🕮 Existing Ndis2 Driver                                                                                                    |   |
| 💷 (Infra  | red COM port or dc                                                          | Existing ODI Driver                                                                                                    |   |
| 🛛 💷 3Con  | 1                                                                           |                                                                                                    |   |
| Accti     | on                                                                          |                                                                                                    |   |
| Adap 🗐    | itec 🔽                                                                      |                                                                                                    |   |
|           |                                                                             | Have Disk                                                                                                    |   |
|           |                                                                             | OK Cancel                                                                                                    |   |

5. Insert the driver diskette offered with a card. Set "A:\", Click "OK" button

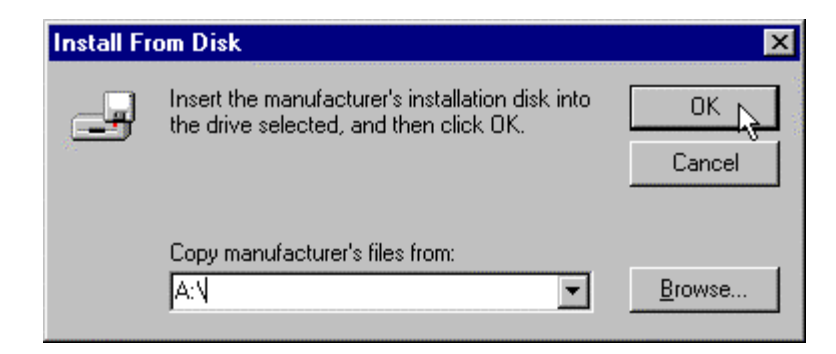

6. Follwing window appears, click "OK" button

| Select De | evice X                                                                                                    |
|-----------|----------------------------------------------------------------------------------------------------|
|           | Network adapters: The following models are compatible with your hardware.<br>Click the one you want to set up, and then click OK. If your model is not on<br>the list, click Show All Devices. This list shows only what was found on the<br>installation disk. |
| P SAM     | SUNG Wireless LAN Card                                                                                                    |
|           |                                                                                                    |
| Show      | v <u>c</u> ompatible devices <u>H</u> ave Disk                                                                                                    |
| C Show    | v <u>a</u> ll devices                                                                                                    |
|           | OK Cancel                                                                                                    |

7. Follwing window appears, click "Next" button.

| Add New Hardware Wiz | zard                                                                                                    |
|----------------------|----------------------------------------------------------------------------------------------------|
|                      | Windows driver file search for the device:                                                                                                    |
|                      | SAMSUNG Wireless LAN Card                                                                                                    |
|                      | Windows is now ready to install the selected driver for this<br>device. Click Back to select a different driver, or click Next<br>to continue. |
| 🛛 🧞 😞 🗌              | Location of driver:                                                                                                    |
|                      | A:\NETSAM~1.INF                                                                                                    |
|                      |                                                                                                    |
|                      |                                                                                                    |
|                      | < Back Next > Cancel                                                                                                    |

8. Following window appears, type "A:\" in Copy files from: Box, then click "OK" button

| Copying  | Files                                                            | ×                 |
|----------|------------------------------------------------------------------|-------------------|
| <b>F</b> | The file 'itcmd.vxd' on Windows 98 CD-ROM<br>cannot be found.    | ок 💦              |
|          | Insert Windows 98 CD-ROM in the selected<br>drive, and click OK. | Cancel            |
|          |                                                                  | <u>S</u> kip File |
|          | Copy files from:                                                 | <u>D</u> etails   |
|          | A:N                                                              |                   |

9. Restart your computer to finish setting up.

| System S                                                                                                    | Settings Change 🛛 🕅   |  |  |
|----------------------------------------------------------------------------------------------------|-----------------------|--|--|
| To finish setting up your new hardware, you must restart your compute<br>Do you want to restart your computer now? |                       |  |  |
|                                                                                                    | <u>Yes</u> <u>N</u> o |  |  |

### **Network Environment Setup**

After hardware and driver installations are finished, network environment setting for Windows 98 is needed. The steps are following.

1. After restarting a computer, Click "Start", "Settings", and "Control Panel".

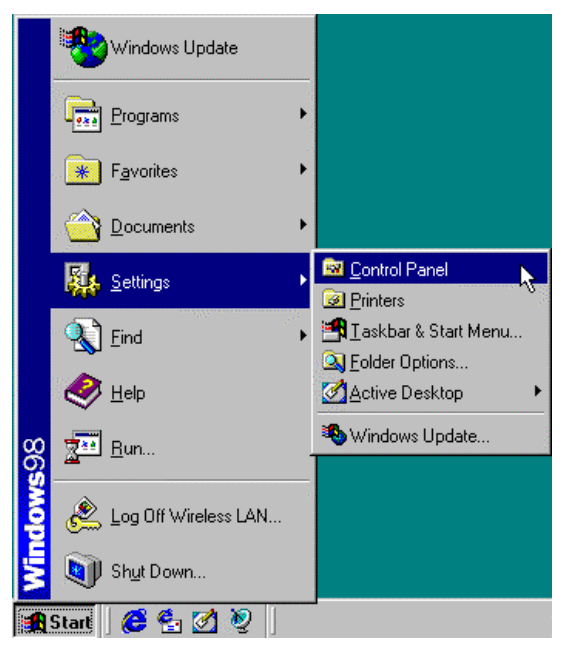

2. Double-click "Network" icon, then Network window appears, and click "Add" button.

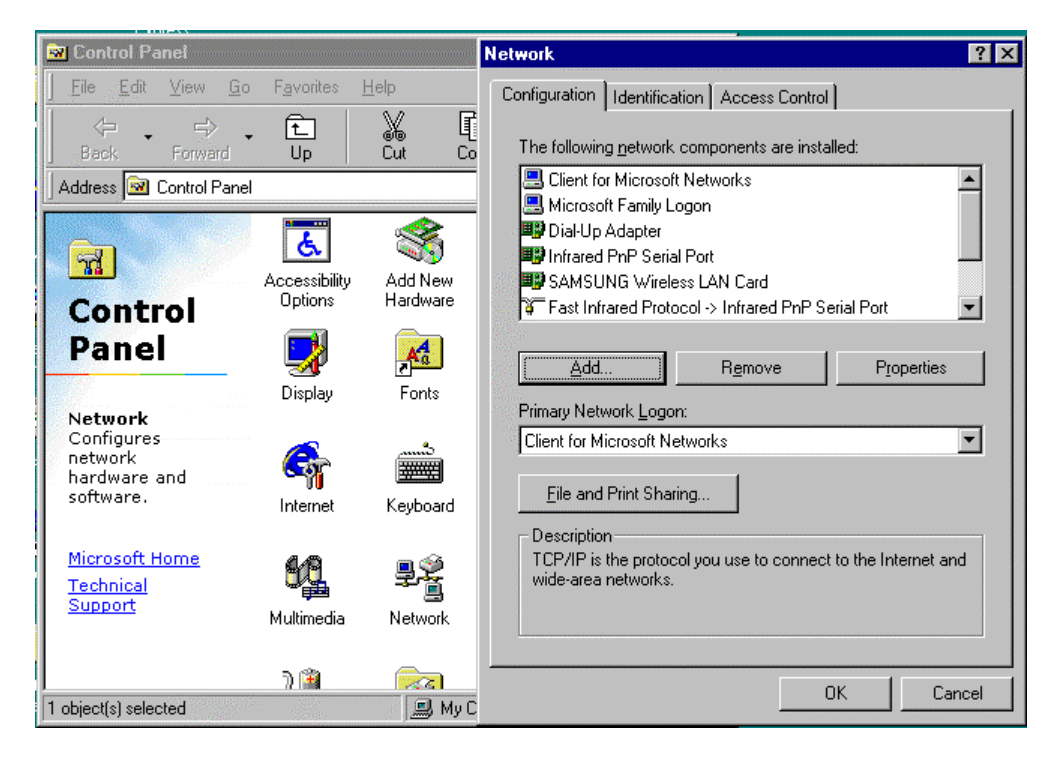

3. When "Select Network Component Type" window appears, Click "Protocol", and click "Add" button.

| Client     | e see f | Add    |
|------------|---------|--------|
| Adapter    |         | L      |
| Protocol   |         | Cancel |
| Service    |         |        |
| The second |         |        |

4. When "Select Network Protocol" window appears, Click "Microsoft" and "TCP/IP", and then click "OK" button.

| Select Network Protocol                                                                                                    | ×                                                                                                   |
|----------------------------------------------------------------------------------------------------|----------------------------------------------------------------------------------------------------|
| Click the Network Pro<br>an installation disk for                                                                            | otocol that you want to install, then click OK. If you have<br>r this device, click Have Disk.      |
| Manufacturers:                                                                                                    | Network Protocols:                                                                                  |
| <ul> <li>Banyan</li> <li>Digital Equipment (DEC)</li> <li>IBM</li> <li>Microsoft</li> <li>Novell</li> <li>SunSoft</li> </ul> | IPX/SPX-compatible Protocol     Microsoft 32-bit DLC     Microsoft DLC     Microsoft DLC     TCP/IP |
|                                                                                                    | <u>H</u> ave Disk                                                                                   |
|                                                                                                    | OK Cancel                                                                                           |

5. When you click the Configuration tab and select TCP/IP in the Network window, you might see the TCP/IP Properties window. From here, set up your IP Address and Subnet Mask (If you don't know this, you can find out from your network administrator).

| TCP/IP Properties                                                                 |                                                                                                    |             |          | ? ×        |  |
|-----------------------------------------------------------------------------------|----------------------------------------------------------------------------------------------------|-------------|----------|------------|--|
| Bindings                                                                          | Adv                                                                                                    | anced       | N        | etBIOS (   |  |
| DNS Configuration                                                                 | Gateway                                                                                                    | WINS Config | guration | IP Address |  |
| An IP address can<br>If your network dou<br>your network admi<br>the space below. | An IP address can be automatically assigned to this computer.<br>If your network does not automatically assign IP addresses, ask<br>your network administrator for an address, and then type it in<br>the space below. |             |          |            |  |
| O <u>O</u> btain an IP                                                            | address aut                                                                                                    | omatically  |          |            |  |
|                                                                                   | 'address:—                                                                                                    |             |          |            |  |
| <u>I</u> P Address:                                                               | 166                                                                                                    | . 79 . 60   | .234     |            |  |
| S <u>u</u> bnet Mas                                                               | k: <b>255</b>                                                                                                    | . 255 . 255 | . 0      |            |  |
|                                                                                   |                                                                                                    |             |          |            |  |
|                                                                                   |                                                                                                    |             |          |            |  |
|                                                                                   |                                                                                                    |             |          |            |  |
|                                                                                   |                                                                                                    |             |          |            |  |
|                                                                                   |                                                                                                    | OK          |          | Cancel     |  |

Subnet Mask : Type the Subnet Mask number obtained from your network administrator. This number combines with the IP address and identification, which your computer belongs to the networks. 6. Click the "Gateway" tab in the TCP/IP Properties window, and then type the IP address of gateway and click "Add" button.

| TCP/IP Properties                                                                                                    |                                | ? ×                                 |  |  |
|----------------------------------------------------------------------------------------------------|--------------------------------|-------------------------------------|--|--|
| Bindings<br>DNS Configuration                                                                                                    | Advanced<br>Gateway WINS Confi | NetBIOS  <br>iguration   IP Address |  |  |
| The first gateway in the Installed Gateway list will be the default.<br>The address order in the list will be the order in which these<br>machines are used. |                                |                                     |  |  |
| <u>N</u> ew gateway: 166 . 79 . 6                                                                                                    | i <b>0 . 1</b>                 |                                     |  |  |
| Installed gateway                                                                                                    | *8:                            | ve                                  |  |  |
|                                                                                                    | 01                             | Cancel                              |  |  |

7. Click the "DNS Configuration" tab, and then type IP Address of DNS server and click "Add" button. Set up 'Host', 'Domain' and 'Domain Server Search Order' one by one, and then click "OK" button.

| TCP/IP Properties                                                                 |
|-----------------------------------------------------------------------------------|
| Bindings Advanced NetBIOS DNS Configuration Gateway WINS Configuration IP Address |
| © Disable DNS<br>© <u>E</u> nable DNS                                             |
| Host: MagicWave Domain: semco.samsung.                                            |
| DNS Server Search Urder          Add                                              |
| 166.79.32.150 <u>B</u> emove                                                      |
| Domain Suffix Search Order                                                        |
| A <u>d</u> d                                                                      |
| semco.samsung.co.kr Remove                                                        |
| OK Cancel                                                                         |

8. Click the "Advanced" tab, and then check the "Set this protocol to be the default protocol" and click "OK" button.

| TCP/IP Properties                             |                                              | ? X                            |  |
|-----------------------------------------------|----------------------------------------------|--------------------------------|--|
| DNS Configuration<br>Bindings                 | Gateway   WINS Confi<br>Advanced             | guration IP Address<br>NetBIOS |  |
| Click the setting yo<br>select its new valu   | ou want to change on the<br>ie on the right. | left, and then                 |  |
| Property:                                     | <u>V</u> alue:                               |                                |  |
| None                                          | Present                                      |                                |  |
|                                               |                                              |                                |  |
| Set this protocol to be the default protocol. |                                              |                                |  |
|                                               | OK                                           | Cancel                         |  |

9. Click the "Bindings" tab, and confirm that "Client for Microsoft Networks" and "File and printer sharing for Microsoft Networks" are checked. When you click "OK" button, TCP/IP setting is completed.

| TCP/IP Properties                                            |                                                                                   | ? ×                                       |
|--------------------------------------------------------------|-----------------------------------------------------------------------------------|-------------------------------------------|
| DNS Configuration<br>Bindings                                | Gateway WINS Conf<br>Advanced                                                     | iguration   IP Address  <br>NetBIOS       |
| Click the network<br>protocol. To impro<br>components that r | components that will con<br>ve your computer's spee<br>need to use this protocol. | nmunicate using this<br>d, click only the |
| Client for Micro                                             | osoft Networks                                                                    |                                           |
|                                                              |                                                                                   |                                           |
|                                                              |                                                                                   |                                           |
|                                                              | 0                                                                                 | Cancel                                    |

#### MagicWave Adapter Card Setup

As method of Network environment setting, you can see "SAMSUNG Wireless LAN Card" at the "Network" window in the "Control Panel".

This component means that MagicWave adapter card (SWL-1000N or 1000D) is correctly working. As selecting this component, you can change into the desired value.

| Network ?                                              | х |
|--------------------------------------------------------|---|
| Configuration Identification Access Control            |   |
|                                                        |   |
| The following network components are installed:        |   |
| 📇 Client for Microsoft Networks                        |   |
| 🔜 Microsoft Family Logon                               |   |
| 🕮 Dial-Up Adapter                                      |   |
| Infrared PnP Serial Port                               |   |
| SAMSUNG Wireless LAN Card                              |   |
| Fast Infrared Protocol → Infrared PnP Serial Port      |   |
|                                                        |   |
| Add R <u>e</u> move P <u>r</u> operties                |   |
| Primary Network Logon:                                 |   |
| Client for Microsoft Networks                          |   |
|                                                        |   |
| Eile and Print Sharing                                 |   |
| Description                                            |   |
| A notwork adapter is a hardware device that physically |   |
| connects your computer to a network.                   |   |
|                                                        |   |
|                                                        |   |
|                                                        |   |
| OK Cancel                                              |   |

1. Click the "Properties" and then "SAMSUNG Wireless LAN Card Properties" window appear. Click "Operating Mode" tab and type desired ESS ID.

| SAMSUNG Wireless LAN Card                                                                                                    | Properties 🛛 🔋 🗙                                                                                                    |
|----------------------------------------------------------------------------------------------------|----------------------------------------------------------------------------------------------------|
| Driver Type Bindings Advanc                                                                                                    | ed Operating Mode                                                                                                    |
| Operating Mode       □         ○ Instawave       ESS         ○ Peer-to-Peer       □         ☑ Default Scanning       Start         In StructureNet mode wireless with wireless stations and LAI compatible Access Point.       Compatible Access Point. | Inable Power Saving<br>ID: magicwave<br>Case sensitive ESS ID<br>Auto join<br>Channel: 1<br>stations communicate<br>A stations through a |
|                                                                                                    | OK Cancel                                                                                                    |

- BSS (Extended Service Set ) : Minimum cell that composed wireless LAN.

- ESS (Extended Service Set ) : Interconnection of BBSs to work as one BBS.

- *Instawave* : In this mode wireless stations commuicate directly with each other and through compatible access point

- *StructureNet* : In this mode wireless sations communicate with wireless stations and LAN stations through a compatible Access Point

- Peer-to-Peer : In this mode wireless stations communicate directly with other wireless stations

3. Set up "DTIM period" and "Fragmentation Threshold", "Listen Interval", "RTS Threshold" in advanced tab if you need, and then click "OK" button. Then, you can see "Do you want to restart your computer now?" window. Click "Yes" button and then your computer will restart to set up your adapter card. (Recommend Cold booting, Some Desk top cannot load PNP Bios when warm booted.)

| System 9 | Settings Change 🛛 🛛 🔀                                                                                                 |
|----------|----------------------------------------------------------------------------------------------------|
| ?        | You must restart your computer before the new settings will take effect.<br>Do you want to restart your computer now? |
|          | <u>Yes</u> <u>N</u> o                                                                                                 |

## Windows NT Setup

The Network setting for Windows NT is as follows;

- 1. First, insert the MagicWave Adapter card in the empty slot, you should turn on PC.
- After booting of the PC, click "Start", "Settings" and "Control Panel".

| MyComputer                                                                                                    |         |
|----------------------------------------------------------------------------------------------------|---------|
| - <b>B</b>                                                                                                    |         |
| A Carlos Antonio Antonio Anton |         |
| Neigitambod                                                                                                    |         |
| . 😃                                                                                                    |         |
| India                                                                                                    |         |
| <b>A</b>                                                                                                    |         |
| Internet<br>Embers                                                                                                    |         |
| <b>\$</b>                                                                                                    |         |
| ିସ/<br>                                                                                                    |         |
| Popers ·                                                                                                    |         |
| 5 🗋 Documenta 🔸                                                                                                    |         |
| T Settinge                                                                                                    |         |
| End • Hashbar.                                                                                                    |         |
| z 🧶 Helo                                                                                                    |         |
| 🖁 💯 Bun.                                                                                                    |         |
| Dif Sty Down                                                                                                    |         |
| Start                                                                                                    | 4.38 PM |

2. When select the "Network" icon a network windows shown as below.

You can change the "Computer Name" and "Workgroup" after click the "Change" button.

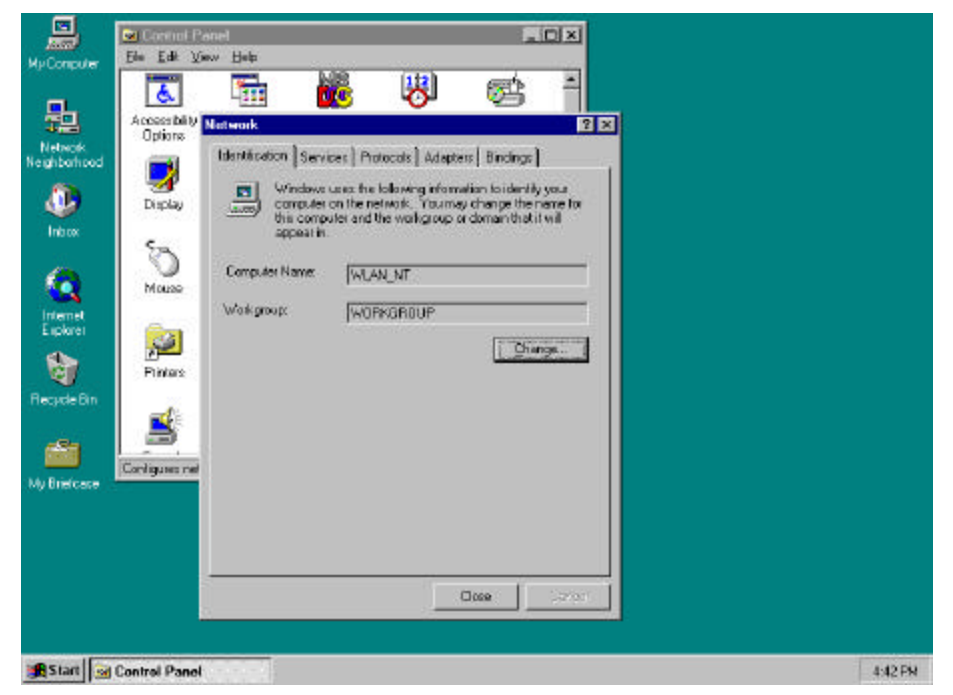

3. Select "Adapter" tab, click the "Have Disk.." button as below picture.

|                                                                                         | Control Panel                                                                                                    |         |
|-----------------------------------------------------------------------------------------|----------------------------------------------------------------------------------------------------|---------|
| My Computer                                                                             | Ele Edit Yew Help                                                                                                    |         |
| Network<br>Network<br>Network<br>Network<br>Interv<br>Explore<br>Explore<br>Recyclo Ein | Access billy       Intervent       Y ×         Access billy       Intervent       Y ×         Options       Identification       Services       Protocols       Adapters         Display       Identification       Services       Protocols       Adapters       Endings         Options       Identification       Services       Protocols       Adapters       Y ×         Options       Identification       Services       Protocols       Adapter       Y ×         Options       Options       Options       Options       Protocols       Adapter       Y ×         Options       Options       Options       Options       Options       Protocols       Protocols |         |
| My Brieloase                                                                            | Longues nei                                                                                                    |         |
|                                                                                         | DK Cancel                                                                                                    |         |
|                                                                                         | Cose                                                                                                    |         |
| 🖪 Start 🗖                                                                               | j Control Panel                                                                                                    | 4.43 PM |

4. Insert the provided disk "Install Diskette" and specify the path "A:\" in blank field as below picture and click "OK".

|                                                                                     | 🖻 Central Panel                                                                                                    |         |
|-------------------------------------------------------------------------------------|----------------------------------------------------------------------------------------------------|---------|
| My Computer                                                                         | Ele Edit View Help                                                                                                    |         |
| Negritekord<br>Negritekord<br>Inbox<br>Inbox<br>Internet<br>Englater<br>Recycle Bin | Image: Service Service |         |
|                                                                                     | Configues nel A.S.                                                                                                    |         |
| NY Energiase                                                                        | OK Cancel                                                                                                    |         |
| 🚮 Start 💁                                                                           | d Control Panel                                                                                                    | 4:44 PM |

5. If the location of the DRIVER is set normally, you can see the following picture.

Select the card type (ISA or PCMCIA) and click "OK" button.

|                                                   | Control Penel                                                                                                    |          |
|---------------------------------------------------|----------------------------------------------------------------------------------------------------|----------|
| My Computer                                       | Ele Edi View Help                                                                                                    |          |
| Network<br>Network<br>Network<br>Network<br>Intos | Accessibility<br>Determination Services Protocols Adapters<br>Display<br>Petros Interest Adapters<br>Display<br>Petros Interest Adapters<br>Display<br>Petros Interest Adapters<br>Display<br>Petros Interest Adapters<br>Display<br>Display<br>Dis |          |
| Recycle Bri<br>My Briefcase                       | Penkas Penkas Dot Concel Help OK Cancel                                                                                                    |          |
|                                                   |                                                                                                    |          |
| 2-0                                               |                                                                                                    |          |
| Windows NT<br>Explorer                            | OK Cancel                                                                                                    |          |
| Stort 🗟                                           | Control Panel                                                                                                    | 10:32 AN |

6. Set each parameter (I/O Base, IRQ Level, ESS ID...) to proper value for your computer. Click the "OK" button if the setting is complete.

|                                                                                                    | Fie Edit View Holp                                                                             |         |
|----------------------------------------------------------------------------------------------------|------------------------------------------------------------------------------------------------|---------|
| My Computer                                                                                                    |                                                                                                |         |
| 匙                                                                                                    |                                                                                                |         |
| Network<br>Neighborhood                                                                                         | Identification Services Protocols Adapters Bindings           Uservices Adapters               |         |
|                                                                                                    | Display Configure Wireless LAN Card                                                            |         |
| Inbos                                                                                                    | IO Base Address         Interrupt:         DK           Dc200         3         Cancel         |         |
| <u> </u>                                                                                                    | Mouze D.2c0 10 10                                                                              |         |
| Explores                                                                                                    | Operating Mode     Enable Power Saving     Or Instervene     ESS ID: within                    |         |
| Recycle Bin                                                                                                    | Soluciave Mode Care Semitive ESS ID     Peer-to-Peer Mode Care Semitive ESS ID     C Auto Join |         |
| Mu Briefrane                                                                                                    | Configurer ne Default Scenning Stationaries                                                    |         |
|                                                                                                    | Fragmentation Threshold 2346                                                                   |         |
|                                                                                                    | BIS Treshold 736                                                                               |         |
| Windows NT<br>Explorer                                                                                          |                                                                                                |         |
| in the second second second second second second second second second second second second second second second |                                                                                                | -       |
| Marau 7                                                                                                    | Configure Wireless LAN                                                                         | TU23 AN |

7. Select the "Bindings" and set up the items that you want.

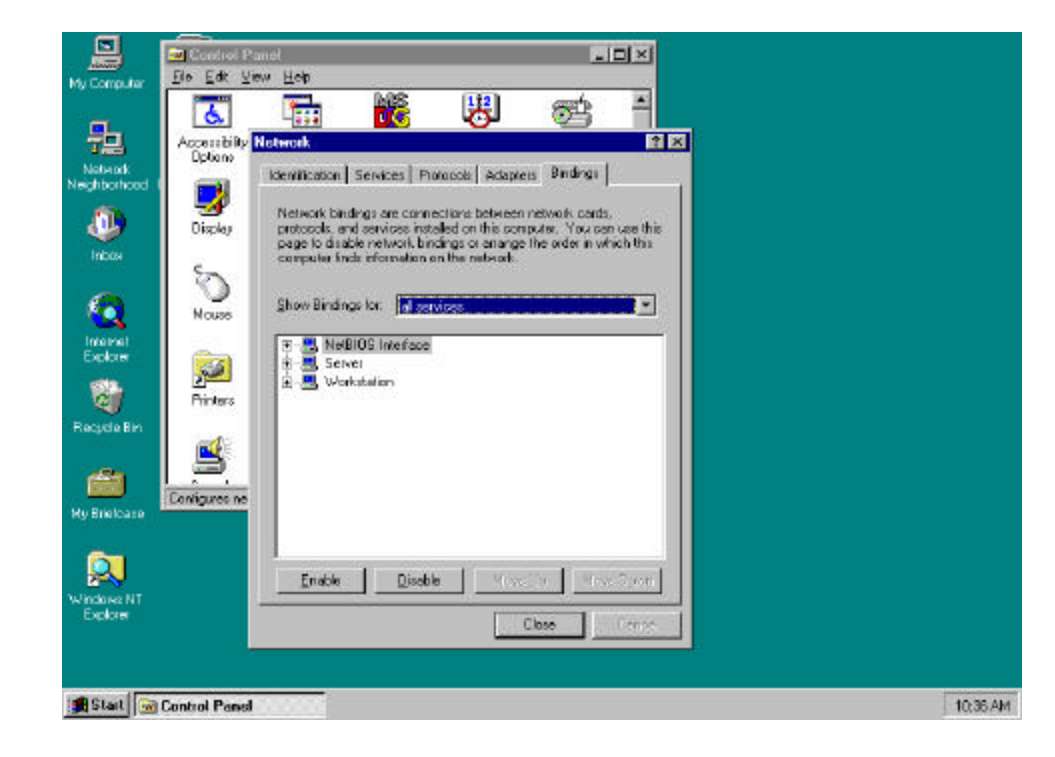

8. Select "TCP/IP protocol" in the "Protocols" tab, and click the "Properties...".

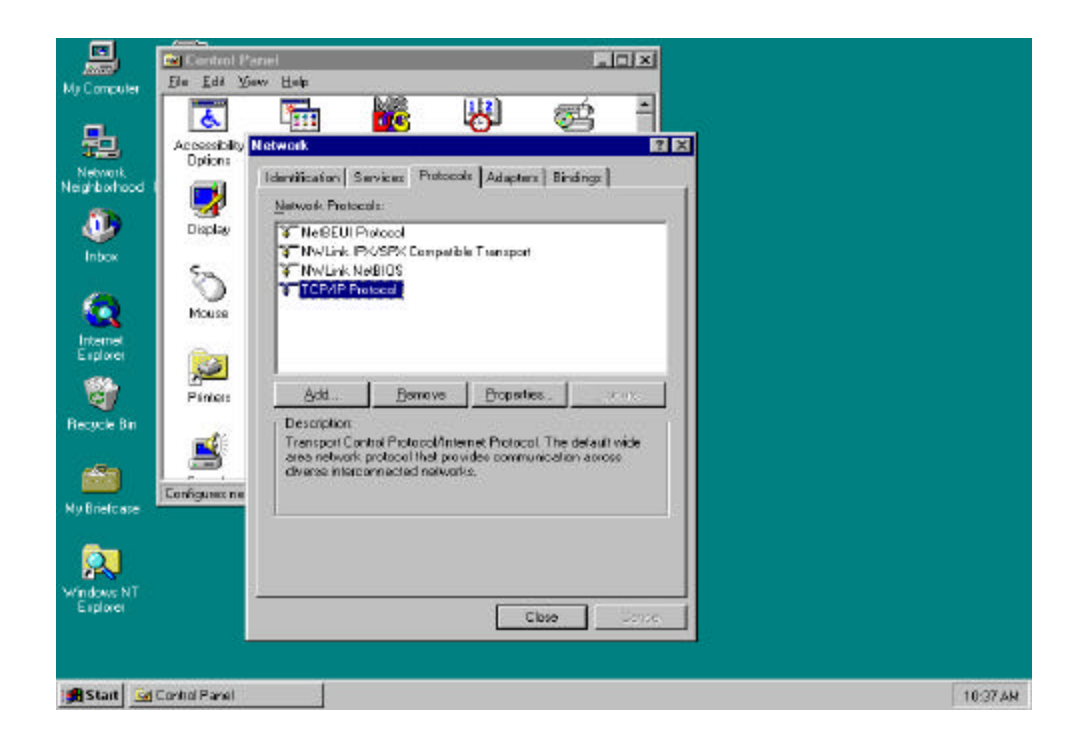

9. In the "IP Address" tab, sets up each parameter (IP Address, Subnet Mask, Default Gateway) suitable for your environment of the network (Request from your network administrator).

|                                                                         | Control Penel                                                                                                    |         |
|-------------------------------------------------------------------------|----------------------------------------------------------------------------------------------------|---------|
| Mi Computer                                                             | Ele Edi Yow Help                                                                                                    |         |
|                                                                         | Accessibility Hotevert                                                                                                    |         |
| Neighborhood                                                            | Identification Services                                                                                                    |         |
| intos<br>Internal                                                       | Metwork Protocols:         IP Address         DNS         WINS Address         Routing           Display         3" Ne6EUI Protocol         4" Ne6EUI Protocol         4" Ne6EUI Protocol         4" Ne6EUI Protocol         4" Ne6EUI Protocol         5" Ne6EUI Protocol         5" Ne6EUI Protocol         5" Ne6EUI Protocol         5" Ne6EUI Protocol         4" Ne6EIOS         5" Ne6EUI Protocol         5" Ne6EUI Protocol         5" Ne6EUI P |         |
| Explorer                                                                | Program (Marters Marters (Mi Part (SA)                                                                                                    |         |
| Rocycle Bin<br>My Briefcrase<br>Ny Briefcrase<br>Windows NT<br>Explored | Add.     Be       Primers       Obscription       Transport Control Pictore<br>driverse intercomments       P datases       Obscription       P datases       Obscription       P datases       P datases       Obscription       P datases       P datases       <                                                                                                    |         |
|                                                                         |                                                                                                    |         |
|                                                                         | CK Carcol Apply                                                                                                    |         |
| 🚮 Start 🔙                                                               | [Caribal Panel                                                                                                    | 10:38AN |

10. In the "DNS" tab, set up each parameter.

|                         | Control Parel                                                                                                    |       |
|-------------------------|----------------------------------------------------------------------------------------------------|-------|
| My Computer             | Ele Edit View Help                                                                                                    |       |
| Hethook<br>Neighborhood | Accessibility         Motivation         Services         Microsoft TCP/IP Properties         Microsoft TCP/IP Properties         Mic |       |
| internet<br>Explorer    | Mulark NeSIOS         Hast Name         Dgnan           Mause         TOP/IP Protocol         Fair fill         Son sameung co. br           Printes         Add.         Ben         166.731.10         Jon right                                                                                                    |       |
| Hy Briefcase            | Description         Description           Image: Configures red         Add         Edk         Remoge           Description         Add         Edk         Remoge           Domain Subtraction         Domain Subtraction         Domain Subtraction         Domain Subtraction                                                                                                    |       |
| 15tart 💷                | Add., Edg., Stephyse<br>OK, Cancel Apply<br>JControl Panel                                                                                                    | 500PM |

11. Select the "WINS Address" and set up each parameter.

| ly Computer Ele Edit View                                                                                                    | × Hep                                                                                                    |                                                                                                    |        |
|----------------------------------------------------------------------------------------------------|----------------------------------------------------------------------------------------------------|----------------------------------------------------------------------------------------------------|--------|
| Access billy<br>Reducent,<br>aghino hand<br>Display<br>Proce<br>Fridement<br>Escloret<br>Solution<br>Display<br>Mouses<br>Fridement<br>Solution | Identification Services<br>Retwork Protocols<br>WineBEUI Protocol<br>WiNeBEUI Protocol<br>WiNerk NetBIDS<br>WTCPAP Protocol<br>Add Br | Vindows Internet Name Services (WINS)       Adagter:       [2] Sansung Windess Windess LAN Card (ISA)       Primary WINS Server:       166 |        |
| ty Bindicase                                                                                                    | Description     Transport Control Prot<br>area network protocol<br>driverse interconnecte                                             | Egeble DNS for Windows Resolution                                                                                                    |        |
|                                                                                                    |                                                                                                    | OK Cencel Apply                                                                                                    | poster |

12. After select the "Routing" checking enable use IP Forwarding or not.

Click the "OK" button, and then the setting of the TCP/IP Protocol Properties are completed.

|                                             | Control Pa                 | anel                                                                                                    |                                                                            | _ 🗆 ×                                                                             | I                                                                                  |                                        |        |
|---------------------------------------------|----------------------------|----------------------------------------------------------------------------------------------------|----------------------------------------------------------------------------|-----------------------------------------------------------------------------------|------------------------------------------------------------------------------------|----------------------------------------|--------|
| My Computer                                 | Ele Edit Ve                | ew Help                                                                                                    | [112]                                                                      | -                                                                                 |                                                                                    |                                        |        |
| Network<br>Network                          | Accessibility<br>Options   | Heinvick<br>Identification Services                                                                                | Microsoft TCP/IP                                                           | Properties                                                                        | 킨지                                                                                 | ? ×                                    |        |
| alle te te te te te te te te te te te te te | Display                    | Network Protocols:                                                                                                 | IP Address   DNS<br>IP Forwarding   <br>nuti-homed syst<br>be collected by | WINS Address<br>P Routing  allows p<br>em. The routing in<br>RIP for Internet Pro | Bouting<br>ackets to be forward<br>formation may be sta<br>stood. RIP is a service | ded on a<br>fic, or may<br>ce that can |        |
| internet<br>Explorer                        | Mouse                      | a ILCP/IP Protocol                                                                                                 | be installed from                                                          | the Natwork Cont<br>Inverding                                                     | rol Panel service pag                                                              | )e.                                    |        |
| Recycle Bin                                 | Printers<br>Configures nel | Add . <u>H</u> en<br>- Description<br>Transport Control Froto<br>area metwork protocol t<br>diverse interconnected |                                                                            |                                                                                   |                                                                                    |                                        |        |
| Ny Briefoase                                |                            |                                                                                                    |                                                                            |                                                                                   |                                                                                    |                                        |        |
|                                             |                            |                                                                                                    |                                                                            | OK.                                                                               | Cancel                                                                             | Apply .                                |        |
| 🛃 Start 🔛                                   | Control Panel              |                                                                                                    |                                                                            |                                                                                   |                                                                                    |                                        | 501 PM |

13. Click the "Close" button, appear message that "Do you want to restart your computer now?". If you click the "OK" button the PC is going to restart.

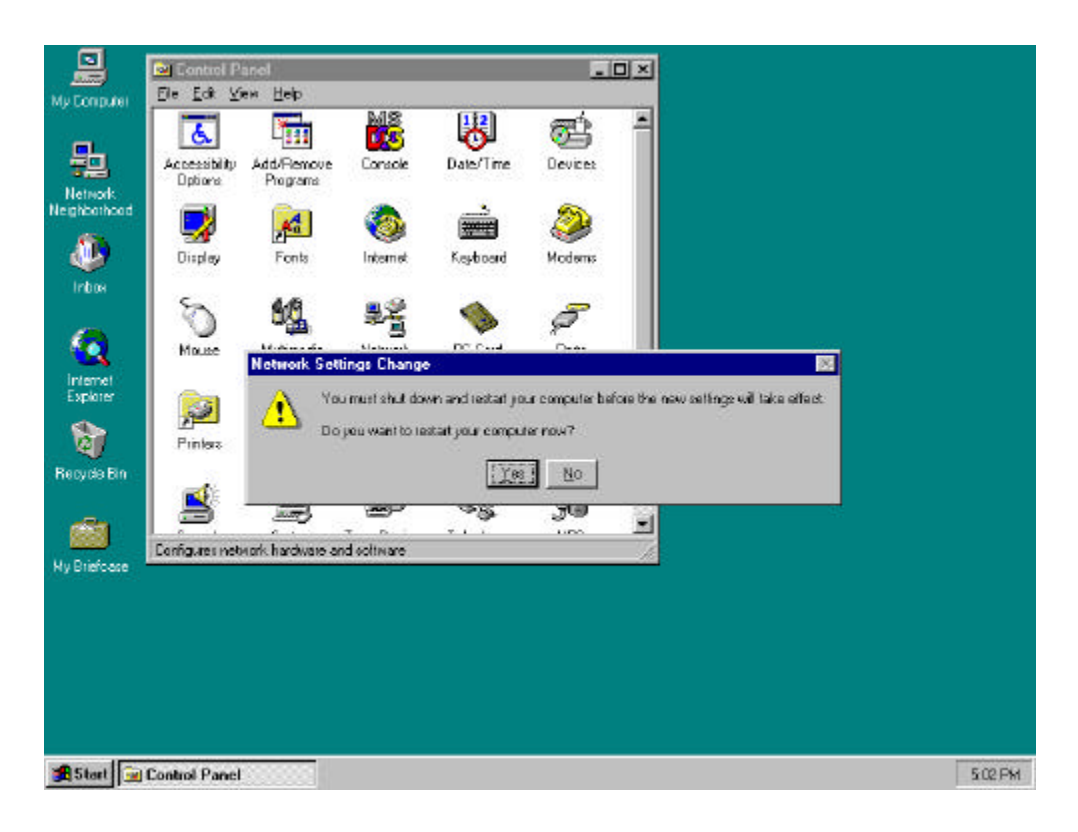

### 4. Access Point installation Guide and Manual

### **Access Point Setup**

In order to connect SWL-1000AP with the established ethernet to build an infrastructure network, you must modify the CONFIG in the Access Point using a PC and a Null Modem Cable.

Installation can be done easily as follows;

- 1. Link the PC serial port and the AP serial port with Null Modem Cable, and ethernet connection can be made either via the Coax (10Base 2) or RJ45 (10Base T) connector.
- 2. Insert the SWL-1000AP into the PCMCIA slot of the Access Point.
- 3. Plug the power cord into the socket on the back of the AP.
- 4. All the LEDs will on and off, if the "alert" LED remains on it indicates an error condition.
- 5. The sequence is as shown in the following picture, select "Start -> Programs -> Accessories -> Hyper Terminal "

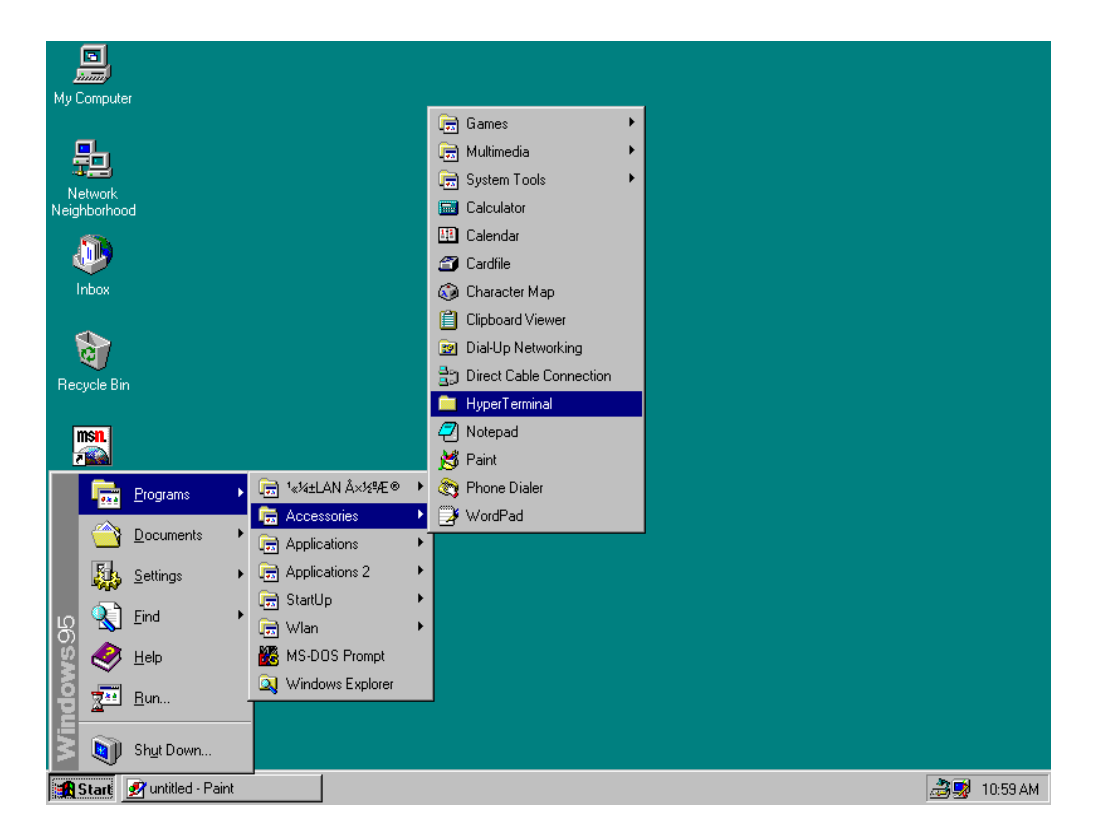

- If there is no "HYPER TERMINAL" in the "Accessories" you must reinstall "Windows Setup" as follows;
  - " Control Panel -> Add/Remove Programs -> Windows Setup -> Communications -> Hyperterminal".

After rebooting the PC, try it again #5 status.

7. Double click the "Hypertrm"

| My Computer             |                                                                      |                |
|-------------------------|----------------------------------------------------------------------|----------------|
| Network                 |                                                                      |                |
| Neighborhood            | 🚔 HyperTerminal                                                      |                |
| Dinbox                  | Eile Edit <u>V</u> iew <u>H</u> elp<br>Aa.ht AT&T Mail.ht CompuServe |                |
| Recycle Bin             | hticons.dl hypertrm.dl Hypertrm.exe                                  |                |
| Set Up The<br>Microsoft | 1 object(s) selected 6.00KB                                          |                |
| Network                 |                                                                      |                |
| Shortcut to<br>Ponet    |                                                                      |                |
| M Chart Russilled Dairt |                                                                      | 20 11.02 AV    |
|                         | Hyper i erminal                                                      | 🖂 式 🕺 11:02 AM |

8. Fill the "Name" item with the wanted Name and click "OK" button

| My | New Connection - HyperTerminal                                            |                                                     | <u>- 🗆 ×</u> |
|----|---------------------------------------------------------------------------|-----------------------------------------------------|--------------|
|    | <u>File E</u> dit <u>V</u> iew <u>C</u> all <u>I</u> ransfer <u>H</u> elp |                                                     |              |
|    | D 🗳 🍘 🥈 🗈 🗃 😭                                                             |                                                     |              |
|    |                                                                           |                                                     |              |
| Ne | i l                                                                       |                                                     |              |
|    |                                                                           | Connection Description 2                            |              |
|    |                                                                           |                                                     |              |
|    |                                                                           | New Connection                                      |              |
|    |                                                                           | ×                                                   |              |
|    |                                                                           | Enter a name and choose an icon for the connection: |              |
| B  | 6                                                                         | Name:                                               |              |
|    |                                                                           | AP                                                  |              |
|    |                                                                           | <u>lcon:</u>                                        |              |
| s  |                                                                           | - 🔍 🚔 🔕 🖳 🛞 📄 -                                     |              |
|    |                                                                           |                                                     |              |
|    |                                                                           |                                                     |              |
|    |                                                                           | OK Cancel                                           |              |
|    |                                                                           |                                                     |              |
|    |                                                                           |                                                     |              |
|    |                                                                           |                                                     |              |
| S  |                                                                           |                                                     |              |
|    |                                                                           |                                                     |              |
|    | Disconnected Auto detect                                                  | Auto detect SCBDU CAPS NUM Capture Brint echo       | <u>▼</u>     |
|    |                                                                           |                                                     |              |
|    | start Munitied - Paint                                                    | SNew Connection - Hy                                | 📷 🔩 11:06 AM |

9. Select the "Direct to Com 1" at the "Connect using" item.

| J        |                                                             |
|----------|-------------------------------------------------------------|
| Му       | 🚱 AP - HyperTerminal                                        |
|          | <u>File Edit View Call Iransfer Help</u>                    |
|          |                                                             |
| l<br>Nei | Phone Number                                                |
|          | Enter details for the phone number that you want to diat    |
| R€       |                                                             |
| Se<br>N  | Phone number:                                               |
| r        | Cognect using: Direct to Com 1                              |
| SI       | Disconnected Auto detect SCROLL CAPS NUM Capture Print echo |
| 1        | Start 🖉 untitled - Paint 🎒 🎒 11:09 AM                       |

10. The "Port Settings" are same as the following picture Bits per second = 9600,

Data bits = 8, Parity = None, Stop bits = 1 and Flow control = None.

|   | 2          |                                                             |            |
|---|------------|-------------------------------------------------------------|------------|
| N | 4y         | AP - HuperTerminal                                          | - D ×      |
|   |            | Port Settings                                               |            |
|   | ,[         |                                                             |            |
| N | ei         | Bits per second: 9600 ▼                                     |            |
|   |            | Data bits: 8                                                |            |
|   |            | Parity: None                                                |            |
| 1 | R€         | Stop bits: 1                                                |            |
|   | Se         | Elow control: None                                          |            |
|   | N<br>T     | Advanced <u>R</u> estore Defaults                           |            |
|   |            |                                                             |            |
|   | 0          |                                                             |            |
|   | 51         |                                                             |            |
|   | ĺ          | Disconnected Auto detect SCROLL CAPS NUM Capture Print echo |            |
| 1 | <u>A</u> s | Start 🖉 untitled - Paint 🏐 AP - HyperTerminal               | 😼 11:11 AM |

11. Click the "OK" button, you can see the next initial figure and if the connection is performed.

There is shown "9600-8-N-1" message on the status bar.

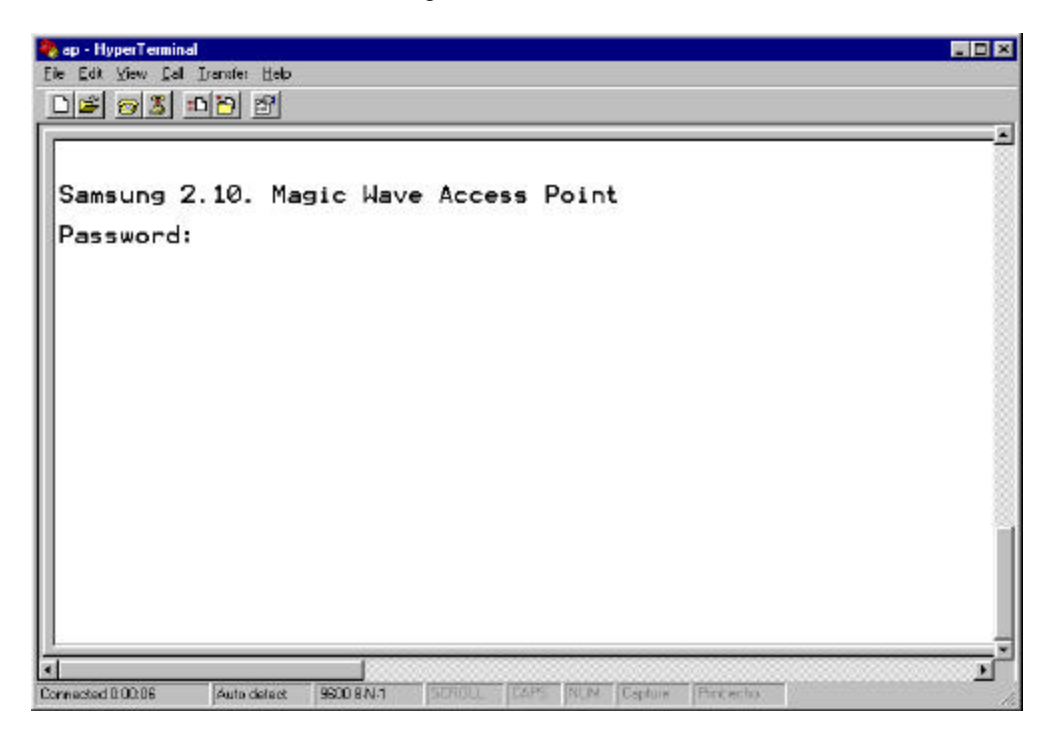

### Modify CONFIG.TXT

| ap - HyperTerminal                                                                                                    |
|----------------------------------------------------------------------------------------------------|
|                                                                                                    |
| OK<br>CMD:config<br>=======Current Config =======<br>ESSID: test1<br>AP_name: WLAN_AP<br>channel: 4<br>Regulatory domain: USA<br>IP_address: 166.79.60.1<br>gateway: 166.79.60.1<br>subnet_mask: 255.255.0<br>RIS_threshold: 2301<br>short_retry: 15<br>SIFS_time: default<br>Protocols: all<br>mode: Structurenet<br>Ielnet: On Web: On<br>Security lock: off<br>Standard: On<br>IFIP: On<br>Admission: All<br>Radio NID: 0000F06400376<br>Management NID: 00F003800265 |
| CMD:                                                                                                    |
| mnecked 0.01:02 Auto detect \$5600 BN-1 [SCPOLL [CAPS] MUM [Cautiae   Prink echil                                                                                                    |

- 1. Password is preset to "default".
- 2. In order to identify the CONFIG, you write in "config" and press the ENTER key.
- 3. For getting help about commander just type "help".
- 4. You can modify the environment using the SET command.

As follows;

CMD: set ESSID magicwave (Group Name)

CMD: set AP\_name WLAN\_AP (Access Point Name)

CMD: set channel 1 (RF channel)

CMD: set IP\_address 123.45.67.8 (origin IP of the AP)

CMD: set gateway 123.45.67.1

CMD: set mode structurenet

CMD: set Telnet on / off ( for telnet connection )

CMD: set Web on / off ( for http connection)

CMD: set standard on (for interoperability)

5. After all the parameters are change as you want, executes "restart" command .

#### Null Modem Cable Configuration

| 9 pin female connector 9 pin female connector |   |         |     |   |   |                      |  |
|-----------------------------------------------|---|---------|-----|---|---|----------------------|--|
| pin                                           | 5 | <=====> | pin | 5 | < | Ground - Ground >    |  |
| pin                                           | 3 | <=====> | pin | 2 | < | Transmit - Receive > |  |
| pin                                           | 7 | <=====> | pin | 8 | < | RTS - CTS >          |  |
| pin                                           | 6 | <=====> | pin | 4 | < | DSR - DTR >          |  |
| pin                                           | 2 | <=====> | pin | 3 | < | Receive - Transmit > |  |
| pin                                           | 8 | <=====> | pin | 7 | < | CTS - RTS >          |  |
| pin                                           | 4 | <=====> | pin | 6 | < | DTR - DSR >          |  |
### Parameter Descriptions

The available parameters are described below. Some parameters can be ignored but are assigned by default values.

#### RADIO RELATED

*channel*: This field specifies the operating channel for the SWL-1000AP.( The SWL-1000AP allows from 1 to 13 but the channels used by adjacent AP should be apart by more than 5 channels )

*RTS\_threshold* : This field determines the size of RTS(Request-To-Send)/CTS(Clear-To-Send) frames and the frames to be used.

```
Default: 2301
```

*shot\_retry* : This field specifies the number of the transmission of RTS/CTS which will be attempted before aborting when the communication between clients is interfered. Note that RTS/CTS are delivered back and forth between the clients to monitor the channel for the possibility of communications.

```
Default : 15
```

*long\_retry* : This field specifies the number of trials of the data transmission when the channel or a client causes the cease of data transmissions.

Default : 15

*Standard* : This field is used for interoperability between multiple IEEE802.11 venders. Default : off

### ♦ ACCESS POINT FEATURES

*essid* : This field is used to name that wireless LAN group when in StructureNet mode. Its value must be the same as that of clients. So if the roaming is to be supported, the value of ESS\_ID of all the AP should be the same.

Default : wlan

*ap\_name* : This field is a string up to 9 letters and is used to give the SWL-1000AP an identifier name. This is useful if you have multiple AP on a network for roaming. In this case the essid for all the AP is the same but you can assign a different "ap\_name" to each AP.

Default : LocalAP

*mode* : This field specifies the operating mode of the units. Insert the "Instawave" for <Ad-hoc> and the "StructureNet" for <Infrastructure>.

Default : Instawave

*protocol* : The normal mode of the AP is to pass all protocols. In this case the value of default of protocol should be "all". If your wireless stations only use TCP/IP protocol you can set the value of protocols to "TCP/IP". In this case non TCP/IP messages are not passed by the AP.

### ◆ TCP/IP PARAMETERS

*IP\_address* : This field is used to assign a TCP/IP address to the AP and needed when a user manages the AP by TELNET or uses web manager utilities. A user can access a manage program for the AP by putting in the assigned IP address on TELNET or WEB BROWSER.

*subnet\_mask* : This field is used to define the TCP/IP sub-net mask. This field should be set if you plan to use the built in management features of the AP.

Default : 255.255.255.0

*gateway* : This field is needed to connect to an external network by using the TCP/IP protocol. SWL-1000AP stores all the IP addresses received from TCP/IP ARP (Address Resolution Protocol) message. If the destination is an IP address instead of a local network, the packets are sent to a gateway.

Default : 0.0.0.0 (no gateway)

### MANAGEMENT FUNCTIONS

*password* : This field allows the manager to define the password used by the Command Line Manager before they can enter commands.

Default : "default"

*telnet* : This field enables or disables the built TELNET management capability. This field will not affect a terminal attached via the serial port, which is always enabled when a terminal is attached. Acceptable values for the field are "on" and "off".

Default : on

*web* : This field enables or disables the built in web management utility. Acceptable values for the field are "on" and "off".

### ♦ DIAGNOSTIC METHOD

1. When the "power" LED of the Access Point is not illuminates.

Make sure that the power cord is fully seated in the socket on the rear panel of the unit.

2. When the "alert" LED continuous illuminates or blinks.

- ► Check the states of the radio card (SWL-1000N) installed in the Access Point.
- Make sure the POWER reconnect (OFF/ON again). Operations are not incorrect continuously, please contact your local service center or the retailer where you purchased the units.

# 5. Management Utilities (Web, Telnet)

| Ele Edit View Go         | Fguorites Help                      |                                                 |                                          |
|--------------------------|-------------------------------------|-------------------------------------------------|------------------------------------------|
| Back - Convert           | Stop Retroit Home Search Favorile   | 🔇 👰 🗖 🔁 É<br>History Charnels Fullscreen Mail P |                                          |
| Address 🕘 http://166.79. | 90.26/default.htm                   |                                                 | 💌 Livi                                   |
| Wireless                 | Access Point                        |                                                 |                                          |
|                          | Status Depart                       | SAMSUNG                                         |                                          |
| AN                       | Status Report                       |                                                 |                                          |
|                          |                                     |                                                 |                                          |
|                          | Time : Sun , 9 Jan 2000 05:29:21    |                                                 | 225                                      |
| Configuration            | Access Point Name : WLAN_AP         | 20                                              |                                          |
| oomigareeon              | Wireless network status             | Up                                              | 20.2                                     |
| Statistics               | Number Associated Wireless Stations | 6                                               | 1.1.1.1.1.1.1.1.1.1.1.1.1.1.1.1.1.1.1.1. |
|                          | LAN Network status                  | TP                                              | 1000                                     |
|                          | and the second second second        |                                                 |                                          |
|                          |                                     |                                                 |                                          |
|                          |                                     |                                                 |                                          |
|                          |                                     |                                                 |                                          |
|                          |                                     |                                                 |                                          |
|                          |                                     |                                                 |                                          |
|                          |                                     |                                                 |                                          |
|                          |                                     |                                                 |                                          |

Management Utility (Main Screen = http://166.79.60.26)

In order to view the web management page, start your web browser and click on the "address" or "URL" field, simply enter the IP address of the Access Point.

On most browsers the screen will refresh with the latest information every 10 seconds. With IE4.0 you can stop the auto refresh by clicking on the "Stop" button of the browser.

- **Time :** The current time as set in the SWL-1000AP
- Access Point Name : The "AP\_name" parameter of the SWL-1000AP.
- Wireless Network Status : If the radio is operating normally the field will show "Up". If there is a problem with the radio, or no radio installed, the field will show "Down".
- Number Associated Wireless Stations : This shows how many wireless stations are currently connected to the access point.
- LAN Network status : This field will show "TP" when the Twisted Pair (10baseT) connection is operation. Otherwise it will show "Coax".

There are several Hyperlinks on the web page. Theses act just like conventional Hyperlinks and may take the browser to other web pages

1. Wireless/LAN: These sections provide access to the network status screens showing a

summary of the current active wireless and wired LAN devices.

- **2. Configurations**: The configuration section displays the current configuration and allows access to a screen for updating the configuration.
- **3. Statistics**: This section of the web manager provides information and operating statistics for access point and radio functions

Statistics Screen (Statistics Screen =http: 166.79.60.26/stats.htm)

| Elle Edit View     | Go Favoitas Hap         |                     |                       |                                                                                                    |       |
|--------------------|-------------------------|---------------------|-----------------------|----------------------------------------------------------------------------------------------------|-------|
| Back 100           | Stop Betresh Home       | Search Favoiles Hid | y Channels Fulkcree   | n Mai Pink                                                                                                    | Edi   |
| Address 🛃 http://1 | 66.79.60.26/otais.htm   |                     |                       |                                                                                                    | • Lin |
| Home               | Access Point            |                     |                       | ALC: NOT                                                                                                    |       |
|                    | Statistics              |                     | <u>S</u>              | MSUN                                                                                                    | G     |
| actio MIB          | Statistic last cleared  | 5un. 8 Jan 2000 02  | 52:63                 | 150 600                                                                                                    |       |
|                    | Seconds Accumulated     | 9449                |                       | Ser Concerns                                                                                                    |       |
|                    | 2017 C                  | Last 10 Sets        | Assimulated           | 555 A 663                                                                                                    |       |
|                    | Air Transmit Statistics |                     | 1                     | 5-51-56413                                                                                                    |       |
|                    | Framer Transmitted      | 71                  | 59259                 | 0.0000000000000000000000000000000000000                                                                                                    |       |
|                    | Bytes Transmitted       | 20304               | 13393509              | the second                                                                                                    |       |
|                    | Failed Transmits        | 0                   | 9                     | 1.03 ( A.C.) 2                                                                                                    |       |
|                    | Air Receive Statistics  |                     |                       | 100000000                                                                                                    |       |
|                    | Frames Received         | 32                  | 27725                 |                                                                                                    |       |
|                    | Data Frames Road        | 23                  | 17710                 |                                                                                                    |       |
|                    | Data Bytes Rord         | 2360                | 1839068               | Sector State                                                                                                    |       |
|                    | MAC Mgmnt Frames Royd   | 0                   | 248                   | Cherry Internet                                                                                                    |       |
|                    | Frames Discarded        | 0                   | 5                     | a Carlotte                                                                                                    |       |
|                    | LAS Transmit Statistics |                     | 19                    | 10000000                                                                                                    |       |
|                    | Frames Transmitted      | 6                   | 11001                 | and the second second s |       |
|                    | Bytex Transmitted       | 414                 | 1415379               |                                                                                                    |       |
|                    | LAN Receive Statistics  |                     |                       | The second second second second second second second second second second second second second second second se                                                                                                    |       |
|                    | Total Framer Seen       | 120                 | 172239                | 0000000                                                                                                    |       |
|                    | Framer Occorded         | 110                 | 102534                | A DECEMBER OF THE OWNER OF THE OWNER OWNER OWNER OWNER OWNER OWNER OWNER OWNER OWNER OWNER OWNER OWNER OWNER OWNER OWNER OWNER OWNER OWNER OWNER OWNER OWNE                                                                                                    |       |
|                    | Flames Accepted         | 110                 | and the second second |                                                                                                    |       |

The statistics screen shows accumulated traffic information. Two columns are shown: "last 10 seconds" and, "accumulated". Traffic statistics are collected and updated every 10 seconds. The "last 10 seconds" display shows the last 10 second collection period (the may not be precisely the 10 seconds before the screen is refreshed). The screen will automatically update every 10 seconds

The meaning of the fields is given in the following table:

| Field Name              | Description                                                  |
|-------------------------|--------------------------------------------------------------|
| Air Transmit Statistics |                                                              |
| Frames Transmitted      | The count of frames transmitted on the wireless medium.      |
|                         | This does not count retry frames - if a frame is sent twice. |
| Bytes Transmitted       | The number of bytes contained in the frames that have been   |
|                         | transmitted.                                                 |
| Failed Transmits        | The number of frames which could not be transmitted.         |
| Air Receive Statistics  |                                                              |
| Frames Received         | The number of frames of all types received by the Access     |
|                         | Point from the radio.                                        |
| Data Frames Received    | The number of frames received from the radio which are       |
|                         | data frames (as opposed to management frames etc).           |
| Data Bytes Received     | The number of bytes contained in the data frames received.   |
| MAC Management Frames   | The number of frames received such as IEEE802.11 beacons     |
| Received                | or association requests.                                     |
| Frames Discarded        | The count of frames which were discarded, because of         |
|                         | duplicate rejection or because of buffer overflow.           |
| LAN Transmit Statistics |                                                              |
| Frames Transmitted      | The number of frames transmitted from the Access Point to    |
|                         | the Ethernet LAN.                                            |
| Bytes Transmitted       | The number of bytes in the frames transmitted.               |
| LAN Receive Statistics  |                                                              |
| Total Frame Seen        | The number of frames seen on the LAN                         |
| Frames Accepted         | The number of frames accepted by the Access Point.           |
| Data Bytes Received     | The count of bytes contained in frames accepted by the AP.   |
| Frames Discarded        | Frames which were discarded because of a problem. This       |
|                         | could be bad CRC, or buffer overflow.                        |

| Elle Edit Men Go Fa           | voites Bab                            | Q 🗈                                                                  | G 9                                                                                                    |                | 3 8    |        |
|-------------------------------|---------------------------------------|----------------------------------------------------------------------|----------------------------------------------------------------------------------------------------|----------------|--------|--------|
| Address 🛃 http://166.79.60.20 | stop Heltesn Hame   s<br>G/canfig.htm | earch rayottes                                                       | History Channel                                                                                                    | s Funcieen M   | ai moi | • Link |
| Home                          | Access Poir                           | nt<br>ion Setti                                                      | nas                                                                                                    | SAN            | ISUN   | G      |
| Diagnostics                   |                                       | on occas                                                             | ingo                                                                                                    |                |        | -      |
|                               |                                       | AP_ne<br>Chanr<br>IP_ad<br>Gatew<br>Subne<br>RTS_<br>Short_<br>Long_ | Tosti<br>ame.WLAN_AP<br>ref: 4<br>dress: 166, 79, 60, 1<br>ay, 166, 79, 60, 1<br>ay, 166, 79, 60, 1<br>ay, 166, 79, 60, 1<br>ay, 16, 1<br>ay, 16, 16, 16, 16, 16, 16, 16, 16, 16, 16 | 255.0          |        |        |
|                               | Pass                                  | word:                                                                |                                                                                                    | Edit Configure | tion   |        |
|                               |                                       | 24                                                                   |                                                                                                    | 1988           |        |        |

**<u>Configuration Screen</u>** (Configuration Screen = http://166.79.60.26/config.htm)

The configuration screen gives a view of the currently loaded configuration.

Type correct password and click "Edit Configuration" button, You can edit configure with Web.

| Ele Edit View Bo        | Fgvostes ∐elp         |                        |                         |                          |                 | Ĩ                  |
|-------------------------|-----------------------|------------------------|-------------------------|--------------------------|-----------------|--------------------|
| ゆ、ヴ、<br>Back Fround (   | Stop Beliesh          | Home Sear              | ) 🗭 (<br>th Favolites H | 🕉 👰  <br>Istory Channels | Fullscieen Mal  | 🗿 🗹<br>Pilat Edit  |
| Address 🛃 Http://186.79 | .90.25/tables0000.htm |                        |                         |                          |                 |                    |
| Home                    | A<br>Bridg            | ccess Po<br>je Table i | int<br>Report           |                          | SAMS            | UNG                |
| Current Index           | Station ID            | IP Address             | al):80                  | Charge                   | AP Serving      | Design Made        |
| 00000                   | 03806030000           | 100,78,00,129          | Associated              | 4                        | This Unit       | Active             |
| 0000                    | 000010540152          | 155.79.50.142          | Disconnect              | 4                        | Natknown        | Active             |
| IFVT                    | 000070950104          | 188.70.80.25           | Ageosiabed              | 4                        | This Unit       | Active             |
| VEX I                   | 00007054010.0         | 155, 76, 60, 141       | Associated              | 4                        | This Unit       | Aotive             |
| ***                     | 000070540105          | 155, 78, 60, 101       | Disconnect              | 4                        | Natanown        | Active             |
|                         | 000070840584          | 188.79.80.245          | Accordiated             | 4                        | This Unit       | Active             |
|                         | 000070040366          | 155.76.00.239          | Associated              | 4                        | This Unit       | Save               |
|                         | 000070540498          |                        | Disconnect              | 4                        | Netenown        | Save               |
| li wireless             |                       |                        |                         |                          |                 |                    |
| osal wireleaz<br>U Lon  |                       |                        |                         |                          |                 |                    |
|                         | - 5                   |                        |                         |                          | 3 22            |                    |
|                         |                       |                        |                         |                          | S               |                    |
|                         |                       |                        |                         |                          |                 |                    |
|                         |                       |                        |                         | - 10                     | 2               |                    |
|                         | - S                   | S                      | ·                       | S                        | 8 <del></del> - | S <del>ren</del> o |
|                         |                       | 1.12                   |                         |                          |                 |                    |
|                         |                       |                        |                         |                          |                 |                    |
|                         |                       |                        |                         | S 220                    | 8 <u>22</u> 0   | 2000               |

Wireless/LAN Screen (Station Screen = http://166.79.60.20/tables0000.htm)

This station screen allows the manager to see which wireless stations are currently active on the Access Point (Wireless) and Wired LAN (LAN). The screen shows up to 18 stations at a time. Therefore, The "NEXT" Hyperlink is causes the screen to be re-displayed showing the next 18 stations in the list and press the "PREV" Hyperlink will be shown allowing the option to go back to the previous 18 stations in the display.

The Hyperlinks labeled as following displayed in this screen :

- 1. "All wireless" stations known by the Access Point including those associated with other Access Points.
- 2. "Local wireless" stations which are associated with this access point.
- 3. "All LAN" stations which have been seen on the Ethernet LAN.

| Field Name | Description                                                  |  |  |  |
|------------|--------------------------------------------------------------|--|--|--|
| Station ID | This is the NID (Network ID) or the name of the station if   |  |  |  |
|            | set. The name is obtained from the NID name table.           |  |  |  |
| IP Address | The IP address of the station ( if known )                   |  |  |  |
|            | "Associated" means that the station is associated with this  |  |  |  |
|            | Access Point.                                                |  |  |  |
|            | "Disconnected" means that the station is not associated      |  |  |  |
|            | with this AP could however, be associated with another AP.   |  |  |  |
|            | "Detected" means that frames from the station have been      |  |  |  |
| Status     | seen but, that it has not been associated.                   |  |  |  |
|            | "Bridged" entries are wired stations that are reached        |  |  |  |
|            | through a different Access Point than the current displayed  |  |  |  |
|            | one.                                                         |  |  |  |
|            | "Is Bridging" are Access Points detected over the air. These |  |  |  |
|            | other Access Points provide for wireless bridging between    |  |  |  |
|            | two separate LAN segments.                                   |  |  |  |
|            | "Local AP" means that it is another AP on the same LAN.      |  |  |  |
|            | This entry will be seen where roaming is implemented.        |  |  |  |
| Channel    | The radio channel of the station.                            |  |  |  |
| AP Serving | If the station is associated the words "This Unit" will      |  |  |  |
|            | appear.                                                      |  |  |  |
|            | Otherwise the NID or name of the Access Point to which       |  |  |  |
|            | the station is associated will be shown.                     |  |  |  |
| Power Mode | If the station supports "Power Save Poll" mode of            |  |  |  |
|            | IEEE802.11, this field will indicate that power saving is    |  |  |  |
|            | active with the word "On".                                   |  |  |  |

As for the other screens it is necessary to click "refresh" or "reload" to get updated information.

## **TELNET Command Manager**

The SWL-1000AP provides a "telnet" terminal session to the IP address of the Access Point.

Typing the command "telnet 166.79.60.26" in the DOS windows, and the TELNET utility is launched as below figure.

The IP address is the address of the destination Access Point.

The password is "default".

| 🚮 Telnet - 166.79.60.26                                   | _ 🗆 × |
|-----------------------------------------------------------|-------|
| <u>Connect</u> <u>E</u> dit <u>T</u> erminal <u>H</u> elp |       |
| Password:******                                           |       |
| OK                                                        |       |
| CMD:config                                                |       |
| ======Current Config =======                              |       |
| ESSID: test1                                              |       |
| AP_name: WLAN_AP                                          |       |
| channel: 4                                                |       |
| Regulatory domain: USA                                    |       |
| IP_address: 166.79.60.26                                  |       |
| gateway: 166.79.60.1                                      |       |
| subnet_mask: 255.255.255.0                                |       |
| RTS_threshold: 2301                                       |       |
| short_retry: 15                                           |       |
| long_retry: 15                                            |       |
| SIFS_time: default                                        |       |
| Protocols: all                                            |       |
| mode: Structurenet                                        |       |
| leinet: Un Web: Un                                        |       |
| Security lock: 0++                                        |       |
| Standard: Un                                              |       |
|                                                           |       |
|                                                           |       |
| Kaulu MIV: 00000 00403/0                                  |       |
| CMD:                                                      |       |

The user may enter commands in the general format:

Command parameter1 parameter2 ...

The available commands for the command line monitor are:

| Help    | Bridge  | Traceon  | Traceoff |
|---------|---------|----------|----------|
| Trace   | Tracelp | Traceclr | Config   |
| Ping    | Stats   | Time     | Settime  |
| Setdate | version | Set      | nid      |
| Logout  | Restart |          |          |

### --List of frequently used commands

#### Help Command

A summary of commands can be obtained by typing the command "help".

## ♦ Show Command

The "show" command allows inspection of the bridge table in the Access Point. This displays information similar to the "stations" screen of the web interface.

1. "Show G"; list of all known computers which are attached via the LAN port.

2. "Bridge S"; list of all wireless stations.

3. "Show A"; list of all devices via the radio link.

The result of the command is list providing the following information.

- *Net ID* : IEEE network address of the device.
- *State* : Current relationship of device with AP (Associated, Disconnected, Detected, is bridging, bridged, Local AP, Unknown ).
- *Channel* : Radio channel.
- *Current AP* : The Access Point with which the unit is associated.
- *IP address* : IP address of the device.

### • System Commands

- *Time* Print current data and time of last re-initialization.
- *Settime* Set the system time. Format is "settime HH(hours):MM(minutes):SS(seconds)".

• Setdate Set the system date. Format is "setdate MM(month):DD(date):YY(year)".

- *Config* Displays the current system settings for configuration. Note that if a configuration change has been made which requires a system restart to take effect, both the old and the new values will be shown.
- *Stats* The Stats command prints traffic statistics. Statistics are displayed for the last 10 second interval and cumulative since last cleared.

The cumulative total can be cleared by the command "stats c".

• *Logout* After this command has been issued the user must re-enter the password

before any more commands can be issued.

- *Version* This command prints version information about the Access Point software.
- *Restart* This command causes the SWL-1000AP to perform a reinitialization.
- Ping Command
  - *Ping* The ping command causes the Access Point to issue an ICMP Echo request

(PING) to the specified IP address.

The format of the command is : "ping 123.45.67.89".

Where 123.45.67.89 is the destination IP address.

### MagicWave Adapter Card Setup

As method of Network environment setting, you can see "SAMSUNG Wireless LAN Card" at the "Network" window in the "Control Panel".

This component means that MagicWave adapter card (SWL-1000N or 1000D) is correctly working. As selecting this component, you can change into the desired value.

| Network                                                 | ? X      |
|---------------------------------------------------------|----------|
| Configuration Identification Access Control             |          |
|                                                         | 10       |
| The following <u>n</u> etwork components are installed: |          |
| Client for Microsoft Networks                           | <b>_</b> |
| 📇 Microsoft Family Logon                                |          |
| Dial-Up Adapter                                         |          |
| Infrared PnP Serial Port                                |          |
| SAMSUNG Wireless LAN Card                               |          |
|                                                         |          |
|                                                         | _ 1      |
| Add Remove Properties                                   |          |
| Primary Network Logon:                                  |          |
| Client for Microsoft Networks                           | -        |
|                                                         | _        |
| <u>File and Print Sharing</u>                           |          |
|                                                         |          |
| A network adapter is a hardware device that physically  |          |
| connects your computer to a network.                    |          |
|                                                         | A        |
|                                                         |          |
|                                                         |          |
| ок с                                                    | ancel    |

1. Click the "Properties" and then "SAMSUNG Wireless LAN Card Properties" window appear. Click "Operating Mode" tab and type desired ESS ID.

| Driver Type Bindings Advanced Operating Mode                                                                                                    | 82.   |
|----------------------------------------------------------------------------------------------------|-------|
| Operating Mode       □ Enable Power Saving         ○ Instawave       □ Ess ID: magicwave         ○ StructureNet       □ Case sensitive ESS ID         ○ Peer-to-Peer       □ Auto join         ✓ Default Scanning       Start Channel:         In StructureNet mode wireless stations communicate with wireless stations and LAN stations through a |       |
| Compatible Access Point.                                                                                                    | ıncel |

- BSS (Extended Service Set ) : Minimum cell that composed wireless LAN.

- ESS (Extended Service Set ) : Interconnection of BBSs to work as one BBS.

- *Instawave* : In this mode wireless stations commuicate directly with each other and through compatible access point

- *StructureNet* : In this mode wireless sations communicate with wireless stations and LAN stations through a compatible Access Point

- Peer-to-Peer : In this mode wireless stations communicate directly with other wireless stations

3. Set up "DTIM period" and "Fragmentation Threshold", "Listen Interval", "RTS Threshold" in advanced tab if you need, and then click "OK" button. Then, you can see "Do you want to restart your computer now?" window. Click "Yes" button and then your computer will restart to set up your adapter card. (Recommend Cold booting, Some Desk top cannot load PNP Bios when warm booted.)

| System 9 | Settings Change 🛛 🔀                                                                                                   |
|----------|----------------------------------------------------------------------------------------------------|
| ?        | You must restart your computer before the new settings will take effect.<br>Do you want to restart your computer now? |
|          | <u>Yes</u> <u>N</u> o                                                                                                 |

## Windows NT Setup

The Network setting for Windows NT is as follows;

- 1. First, insert the MagicWave Adapter card in the empty slot, you should turn on PC.
- After booting of the PC, click "Start", "Settings" and "Control Panel".

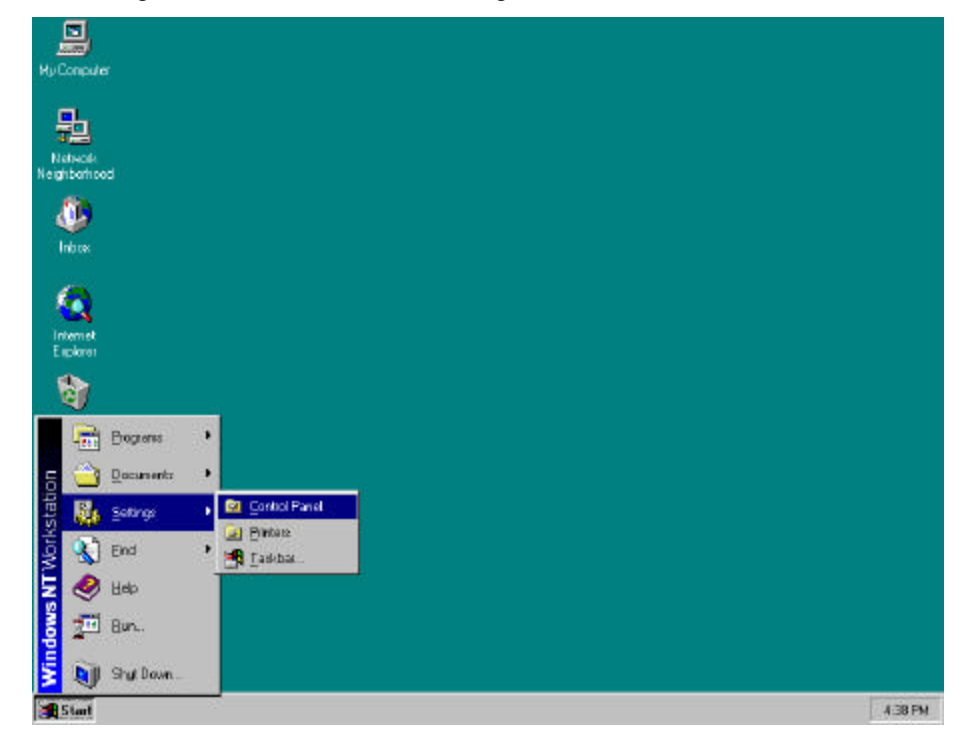

2. When select the "Network" icon a network windows shown as below.

You can change the "Computer Name" and "Workgroup" after click the "Change" button.

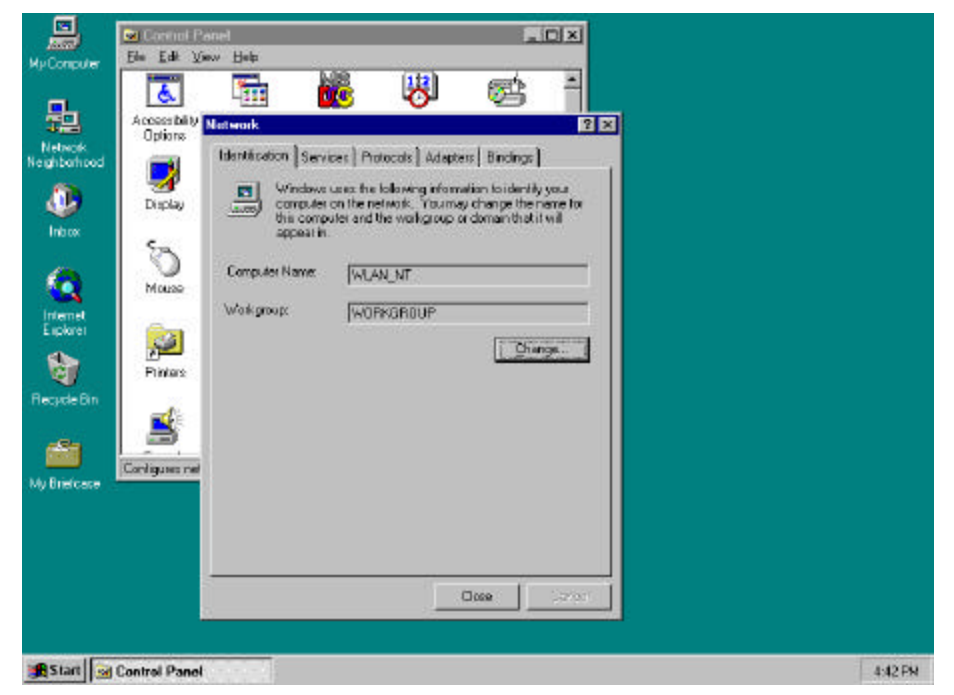

3. Select "Adapter" tab, click the "Have Disk.." button as below picture.

|                                                                                         | Control Panel                                                                                                    |         |
|-----------------------------------------------------------------------------------------|----------------------------------------------------------------------------------------------------|---------|
| My Computer                                                                             | Ele Edit Yew Help                                                                                                    |         |
| Network<br>Network<br>Network<br>Network<br>Interv<br>Explore<br>Explore<br>Recyclo Ein | Access billy       Image: Services       Protocols       Adapters         Display       Identification       Services       Protocols       Adapters         Display       Identification       Services       Protocols       Adapters         Display       Identification       Services       Protocols       Adapters         Display       Identification       Services       Protocols       Adapter         Oick the National Adapter       Q Image: Protocols       Q Image: Protocols       Q Image: Protocols         Nouse       Display       Disk the National Adapter       Q Image: Protocols       Q Image: Protocols         Protocols       Display       Display       Display       Display       Display         Protocols       Services       Display       Display       Display       Display       Display         Nouse       Display       Display       Display       Display       Display       Display       Display       Display       Display         Nouse       Display       Display       Display       Display       Display       Display       Display         Protocols       Display       Display       Display       Display       Display       Display       Display |         |
| My Brieloase                                                                            | Longues nei                                                                                                    |         |
|                                                                                         | DK Cancel                                                                                                    |         |
|                                                                                         | Cose                                                                                                    |         |
| 🖪 Start 🗖                                                                               | j Control Panel                                                                                                    | 4.43 PM |

4. Insert the provided disk "Install Diskette" and specify the path "A:\" in blank field as below picture and click "OK".

|                                                                                     | 🖻 Central Panel                                                                                                    |         |
|-------------------------------------------------------------------------------------|----------------------------------------------------------------------------------------------------|---------|
| My Computer                                                                         | Ele Edit View Help                                                                                                    |         |
| Negritekord<br>Negritekord<br>Inbox<br>Inbox<br>Internet<br>Englater<br>Recycle Bin | Image: Service Service |         |
|                                                                                     | Configues nel A.S.                                                                                                    |         |
| NY Energiase                                                                        | OK Cancel                                                                                                    |         |
| 🚮 Start 💁                                                                           | d Control Panel                                                                                                    | 4:44 PM |

5. If the location of the DRIVER is set normally, you can see the following picture.

Select the card type (ISA or PCMCIA) and click "OK" button.

|                                                   | Control Penel                                                                                                    |          |
|---------------------------------------------------|----------------------------------------------------------------------------------------------------|----------|
| My Computer                                       | Ele Edi View Help                                                                                                    |          |
| Network<br>Network<br>Network<br>Network<br>Intos | Accessibility<br>Determination Services Protocols Adapters<br>Display<br>Petros Interest Adapters<br>Display<br>Petros Interest Adapters<br>Display<br>Petros Interest Adapters<br>Display<br>Display<br>Di |          |
| Recycle Bri<br>My Briefcase                       | Penkas Penkas Doffgues ne DK Concel Help OK Cancel                                                                                                    |          |
| 6                                                 |                                                                                                    |          |
| 2-0                                               |                                                                                                    |          |
| Windows NT<br>Explorer                            | OK Cancel                                                                                                    |          |
| Stort 🗟                                           | Control Panel                                                                                                    | 10:32 AN |

6. Set each parameter (I/O Base, IRQ Level, ESS ID...) to proper value for your computer. Click the "OK" button if the setting is complete.

|                                                                                                    | Fie Edit View Holp                                                                             |         |
|----------------------------------------------------------------------------------------------------|------------------------------------------------------------------------------------------------|---------|
| My Computer                                                                                                    |                                                                                                |         |
| 匙                                                                                                    |                                                                                                |         |
| Network<br>Neighborhood                                                                                         | Identification Services Protocols Adapters Bindings           Uservices Adapters               |         |
|                                                                                                    | Display Configure Wireless LAN Card                                                            |         |
| Inbos                                                                                                    | IO Base Address         Interrupt:         DK           Dc200         3         Cancel         |         |
| <u> </u>                                                                                                    | Mouze D.2c0 10 10                                                                              |         |
| Explores                                                                                                    | Operating Mode     Enable Power Saving     Or Instervene     ESS ID: within                    |         |
| Recycle Bin                                                                                                    | Soluciave Mode Care Semitive ESS ID     Peer-to-Peer Mode Care Semitive ESS ID     C Auto Join |         |
| Mu Briefrane                                                                                                    | Configurer ne Default Scenning Stationaries                                                    |         |
|                                                                                                    | Fragmentation Threshold 2346                                                                   |         |
|                                                                                                    | BIS Treshold 736                                                                               |         |
| Windows NT<br>Explorer                                                                                          |                                                                                                |         |
| in the second second second second second second second second second second second second second second second |                                                                                                | -       |
| Marau 7                                                                                                    | Configure Wireless LAN                                                                         | TU23 AN |

7. Select the "Bindings" and set up the items that you want.

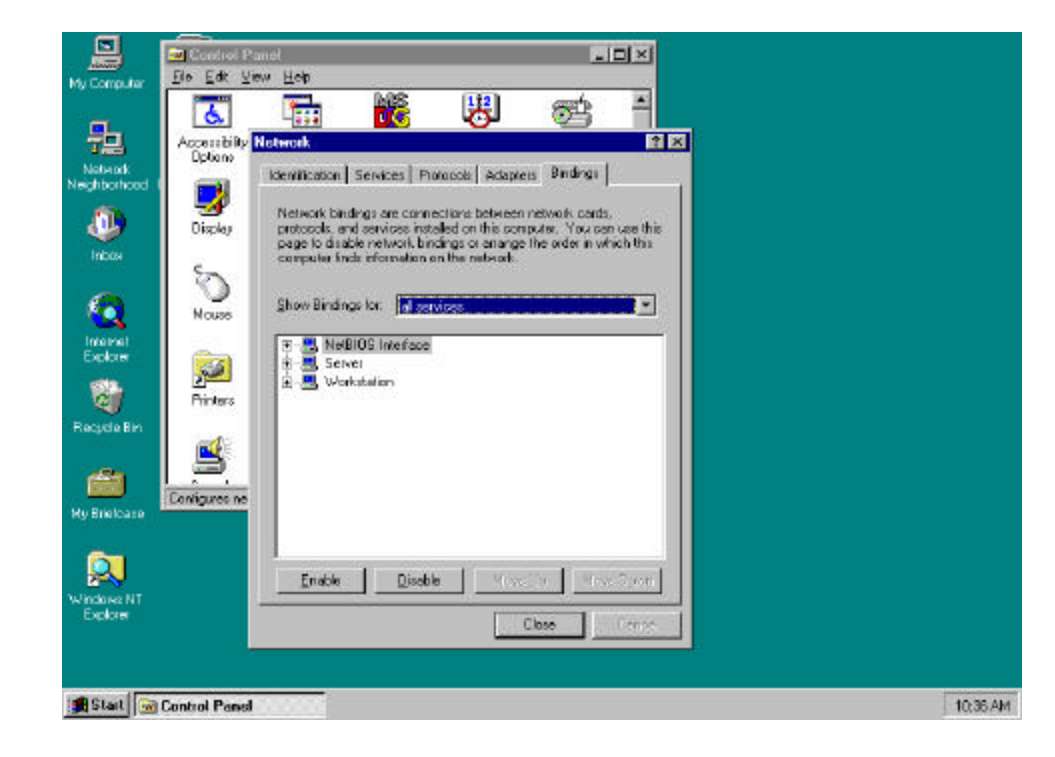

8. Select "TCP/IP protocol" in the "Protocols" tab, and click the "Properties...".

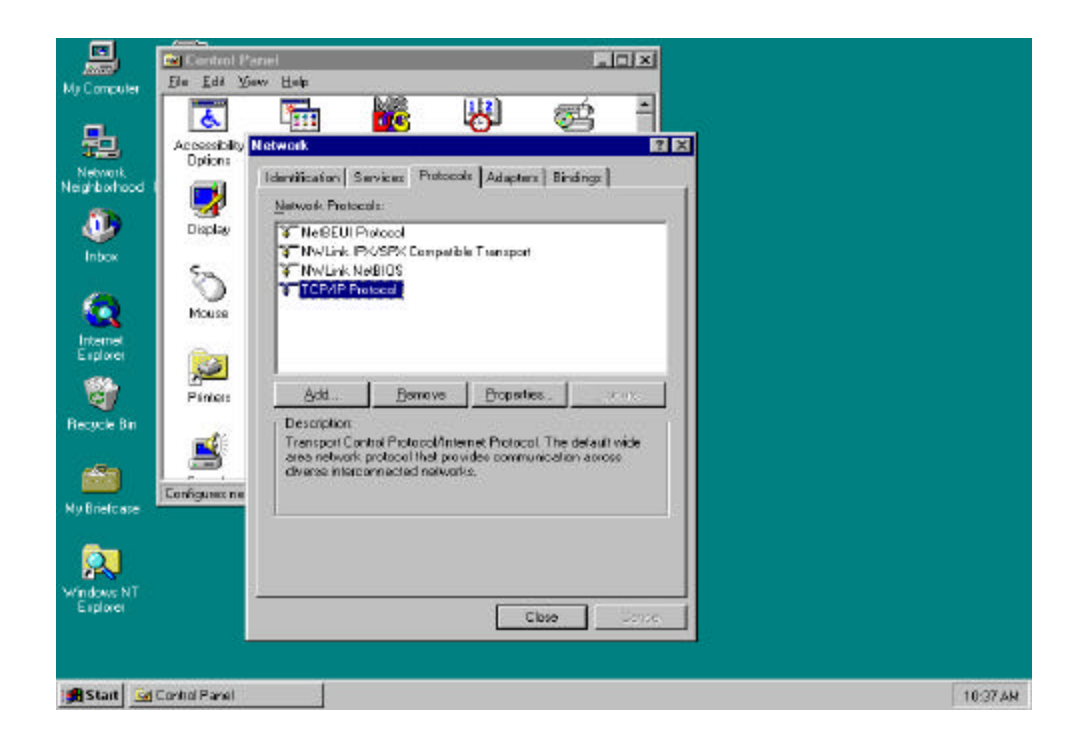

9. In the "IP Address" tab, sets up each parameter (IP Address, Subnet Mask, Default Gateway) suitable for your environment of the network (Request from your network administrator).

|                              | Control Panel                                                                                                    |          |
|------------------------------|----------------------------------------------------------------------------------------------------|----------|
| Mis Conceptor                | Fle Edi View Help                                                                                                    |          |
| 8                            | Accessibility                                                                                                    |          |
| Neighborhood                 | Identification Services                                                                                                    |          |
| Inters                       | Metwork Protocols:         IP Address         DNS         WINS Address         Rouing           Display         Image: The BEUI Protocol         An IP address can be sutematically assigned to the network card by a DHCP server.         The BEUI Protocol         An IP address can be sutematically assigned to the network card by a DHCP server.         The BEUI Protocol           Image: The Description of the Description of the                                                                                                    |          |
| ्य                           | Add         Br           Consume Viceless Wireless LAN Card (ISA)                                                                                                    |          |
| Rocycle Bri<br>My Briefc ase | Description     Description     Descripti     Descripti     Description     Description     Description |          |
| Windows NT<br>Explored       | Default galeways 166 .79 60 .1<br>                                                                                                    |          |
| Start 🔙                      | g Control Panel                                                                                                    | 10:38 AN |

10. In the "DNS" tab, set up each parameter.

|                      | 🔤 Control P              | anel                                                        |                                 | _ 🗆 ×        | l.           |       |         |
|----------------------|--------------------------|-------------------------------------------------------------|---------------------------------|--------------|--------------|-------|---------|
| My Computer          | Ele Edit V               | ieн <u>H</u> elp                                            |                                 |              |              |       |         |
| Hetwork<br>Network   | Accessibility<br>Options | Notwork<br>Identification Services                          | Microsoft TCP/IP                | Properties   | <u>? ×</u>   | 2 X   |         |
| indos                | Display<br>Sa            | Network Protocols:                                          | IP Address DNS<br>Domain Name S | WINS Address | Rouing       |       |         |
| Internet<br>Explorer | Mause                    | TCP/IP Protocol                                             | DNS Service S                   | Search Order | foon samoung | co.tr |         |
| Recycla Ein          | Prinkers                 | Add . <u>R</u> et<br>Description<br>Transport Control Proto | Add                             | Edit         | Renove       | Dogni |         |
| Hy Briefcase         | Configures nel           | area network protocol<br>diverse interconnected             | Domain Suğik                    | Search Order | 1            | Элт   |         |
|                      |                          |                                                             | Add                             | Ed;-         | ispor.       |       |         |
|                      |                          |                                                             |                                 | 0K.          | Dancel       | Epply |         |
| #Start 😖             | Control Panel            |                                                             |                                 |              |              |       | 5:00 PM |

11. Select the "WINS Address" and set up each parameter.

| My Computer                                                                                                    | Eie Edit V                                              | ex Hep                                                                                                    |                                                                                                    |          |
|----------------------------------------------------------------------------------------------------|---------------------------------------------------------|----------------------------------------------------------------------------------------------------|----------------------------------------------------------------------------------------------------|----------|
| Hetwork<br>Neghoothaad (<br>)<br>)<br>)<br>)<br>)<br>)<br>)<br>)<br>)<br>)<br>)<br>)<br>)<br>)<br>)<br>)<br>)<br>)<br>) | Accessibility<br>Deploy<br>Deploy<br>Mouses<br>Printers | Network<br>Identification Services<br>Network Protocols:<br>Network Protocols:<br>Network Protocol<br>Network Protocol<br>Network NetBIOS<br>TCPAP Protocol | Address DNS WIN5 Address Routing      Windows Internet Name Services (WIN5)      Adagtes      [2] Samsung Wireless Wireless LAN Card (ISA)      Primary WINS Server: 155 .79 .50 .147      Secondary WINS Server: |          |
| Recycle Bin<br>My Buelcase<br>Windowe NT<br>Explores                                                                    | Configures ne                                           | Description     Transport Carthel Prot<br>area network protocol<br>diverse interconnecte                                                                    | Epable DNS for Windows Resolution  Enable LMHDSTS Lookupimport LMHDSTS  Scope ID:  OK Cancel Apply                                                                                                    |          |
| 😹 Start 💽 C                                                                                                    | ontrol Panel                                            |                                                                                                    |                                                                                                    | 10:39.4M |

12. After select the "Routing" checking enable use IP Forwarding or not.

Click the "OK" button, and then the setting of the TCP/IP Protocol Properties are completed.

|                                             | Control Pa                 | anel                                                                                                    |                                                                            | _ 🗆 ×                                                                             | I                                                                                  |                                        |        |
|---------------------------------------------|----------------------------|----------------------------------------------------------------------------------------------------|----------------------------------------------------------------------------|-----------------------------------------------------------------------------------|------------------------------------------------------------------------------------|----------------------------------------|--------|
| My Computer                                 | Ele Edit Ve                | ew Help                                                                                                    | [112]                                                                      | -                                                                                 |                                                                                    |                                        |        |
| Network<br>Network                          | Accessibility<br>Options   | Heinvick<br>Identification Services                                                                                | Microsoft TCP/IP                                                           | Properties                                                                        | 킨치                                                                                 | ? ×                                    |        |
| alle te te te te te te te te te te te te te | Display                    | Network Protocols:                                                                                                 | IP Address   DNS<br>IP Forwarding   <br>nuti-homed syst<br>be collected by | WINS Address<br>P Routing  allows p<br>em. The routing in<br>RIP for Internet Pro | Bouting<br>ackets to be forward<br>formation may be sta<br>stood. RIP is a service | ded on a<br>fic, or may<br>ce that can |        |
| internet<br>Explorer                        | Mouse                      | a ILCP/IP Protocol                                                                                                 | be installed from                                                          | the Natwork Cont<br>Inverding                                                     | rol Panel service pag                                                              | )e.                                    |        |
| Recycle Bin                                 | Printers<br>Configures nel | Add . <u>H</u> en<br>- Description<br>Transport Control Froto<br>area metwork protocol t<br>diverse interconnected |                                                                            |                                                                                   |                                                                                    |                                        |        |
| Ny Briefoase                                |                            |                                                                                                    |                                                                            |                                                                                   |                                                                                    |                                        |        |
|                                             |                            |                                                                                                    |                                                                            | OK.                                                                               | Cancel                                                                             | Apply .                                |        |
| 🛃 Start 🔛                                   | Control Panel              |                                                                                                    |                                                                            |                                                                                   |                                                                                    |                                        | 501 PM |

13. Click the "Close" button, appear message that "Do you want to restart your computer now?". If you click the "OK" button the PC is going to restart.

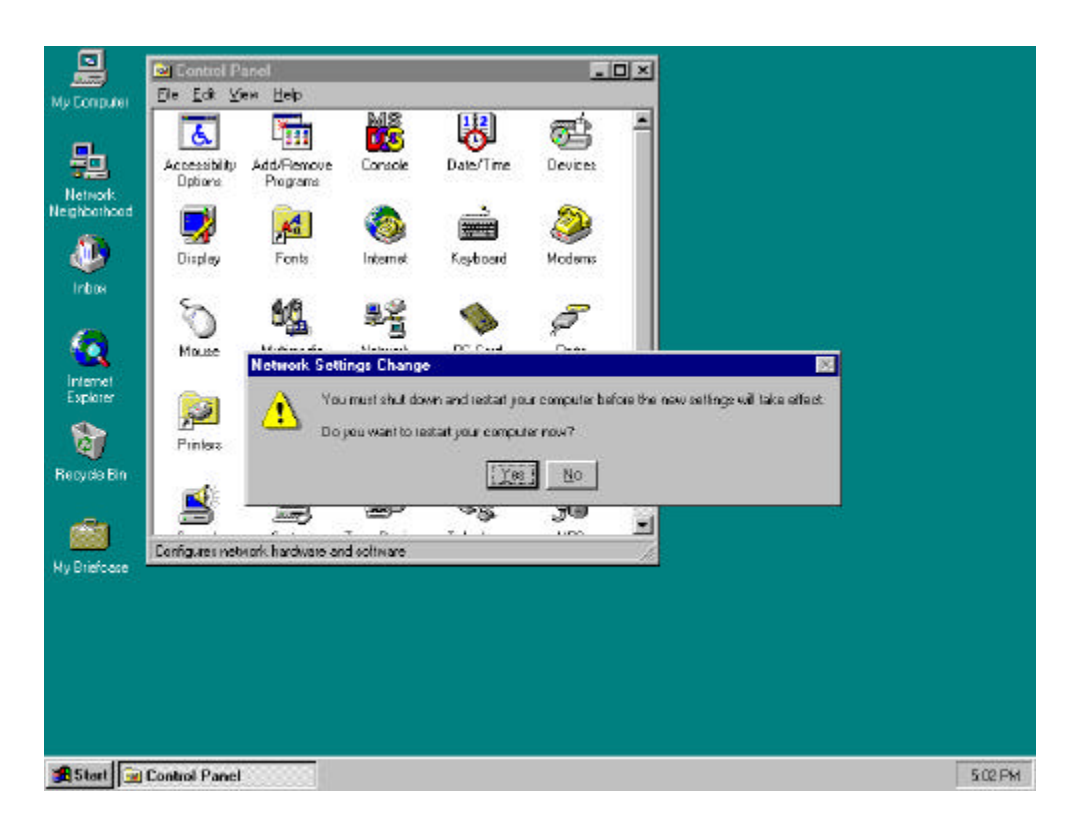

## 4. Access Point installation Guide and Manual

## **Access Point Setup**

In order to connect SWL-1000AP with the established ethernet to build an infrastructure network, you must modify the CONFIG in the Access Point using a PC and a Null Modem Cable.

Installation can be done easily as follows;

- 1. Link the PC serial port and the AP serial port with Null Modem Cable, and ethernet connection can be made either via the Coax (10Base 2) or RJ45 (10Base T) connector.
- 2. Insert the SWL-1000AP into the PCMCIA slot of the Access Point.
- 3. Plug the power cord into the socket on the back of the AP.
- 4. All the LEDs will on and off, if the "alert" LED remains on it indicates an error condition.
- 5. The sequence is as shown in the following picture, select "Start -> Programs -> Accessories -> Hyper Terminal "

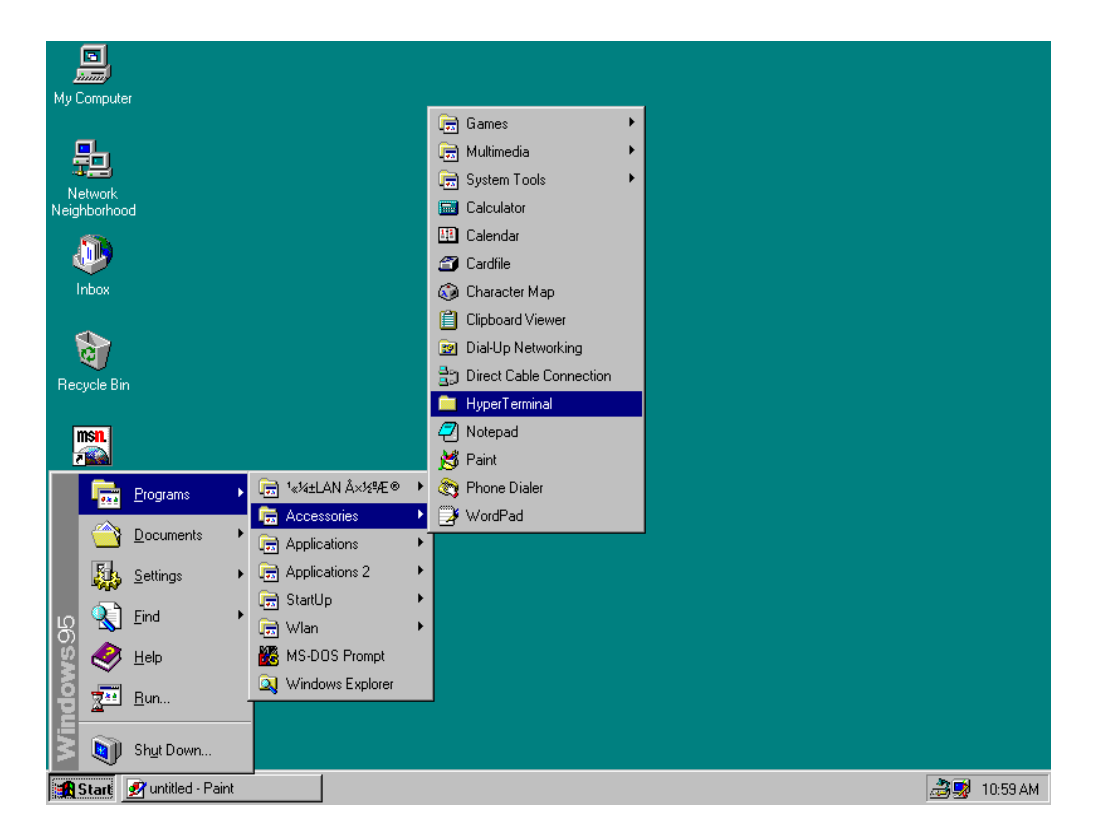

- If there is no "HYPER TERMINAL" in the "Accessories" you must reinstall "Windows Setup" as follows;
  - " Control Panel -> Add/Remove Programs -> Windows Setup -> Communications -> Hyperterminal".

After rebooting the PC, try it again #5 status.

7. Double click the "Hypertrm"

| My Computer             |                                                                      |                |
|-------------------------|----------------------------------------------------------------------|----------------|
| Network                 |                                                                      |                |
| Neighborhood            | 🚔 HyperTerminal                                                      |                |
| Dinbox                  | Eile Edit <u>V</u> iew <u>H</u> elp<br>Aa.ht AT&T Mail.ht CompuServe |                |
| Recycle Bin             | hticons.dl hypertrm.dl Hypertrm.exe                                  |                |
| Set Up The<br>Microsoft | 1 object(s) selected 6.00KB                                          |                |
| Network                 |                                                                      |                |
| Shortcut to<br>Ponet    |                                                                      |                |
| M Chart Russilled Dairt |                                                                      | 20 11.02 AV    |
|                         | Hyper i erminal                                                      | 🖂 式 🕺 11:02 AM |

8. Fill the "Name" item with the wanted Name and click "OK" button

| My | New Connection - HyperTerminal                                            |                                                     | <u>- 🗆 ×</u> |
|----|---------------------------------------------------------------------------|-----------------------------------------------------|--------------|
|    | <u>File E</u> dit <u>V</u> iew <u>C</u> all <u>I</u> ransfer <u>H</u> elp |                                                     |              |
|    | D 🗳 🍘 🥈 🗈 🗃 😭                                                             |                                                     |              |
|    |                                                                           |                                                     |              |
| Ne | i l                                                                       |                                                     |              |
|    |                                                                           | Connection Description 2                            |              |
|    |                                                                           |                                                     |              |
|    |                                                                           | New Connection                                      |              |
|    |                                                                           | ×                                                   |              |
|    |                                                                           | Enter a name and choose an icon for the connection: |              |
| B  | 6                                                                         | Name:                                               |              |
|    |                                                                           | AP                                                  |              |
|    |                                                                           | <u>lcon:</u>                                        |              |
| s  |                                                                           | - 🔍 🚔 🔕 🖳 🛞 📄 -                                     |              |
|    |                                                                           |                                                     |              |
|    |                                                                           |                                                     |              |
|    |                                                                           | OK Cancel                                           |              |
|    |                                                                           |                                                     |              |
|    |                                                                           |                                                     |              |
|    |                                                                           |                                                     |              |
| S  |                                                                           |                                                     |              |
|    |                                                                           |                                                     |              |
|    | Disconnected Auto detect                                                  | Auto detect SCBDU CAPS NUM Capture Brint echo       | <u>▼</u>     |
|    |                                                                           |                                                     |              |
|    | start Munitied - Paint                                                    | SNew Connection - Hy                                | 📷 🔩 11:06 AM |

9. Select the "Direct to Com 1" at the "Connect using" item.

| J        |                                                             |
|----------|-------------------------------------------------------------|
| Му       | 🚱 AP - HyperTerminal                                        |
|          | <u>File Edit View Call Iransfer Help</u>                    |
|          |                                                             |
| l<br>Nei | Phone Number                                                |
|          | Enter details for the phone number that you want to diat    |
| R€       |                                                             |
| Se<br>N  | Phone number:                                               |
| r        | Cognect using: Direct to Com 1                              |
| SI       | Disconnected Auto detect SCROLL CAPS NUM Capture Print echo |
| 1        | Start 🖉 untitled - Paint 🎒 🎒 11:09 AM                       |

10. The "Port Settings" are same as the following picture Bits per second = 9600,

Data bits = 8, Parity = None, Stop bits = 1 and Flow control = None.

|    |              | <b>1</b>               |           |                     |         |      |     |         |            |              |
|----|--------------|------------------------|-----------|---------------------|---------|------|-----|---------|------------|--------------|
| M  | ۲<br>۲       | AP - HunerTerminal     |           |                     | ? ×     |      |     |         |            | _ 🗆 🗵        |
|    | Ē            | Port Settings          |           |                     |         |      |     |         |            |              |
| Ne |              | Bits per second:       | 9600      |                     | 0       |      |     |         |            |              |
|    |              | Data bits:             | 8         |                     |         |      |     |         |            |              |
|    |              | Parity:                | None      |                     | - I     |      |     |         |            |              |
| R  | e            | Stop bits:             | 1         |                     | .       |      |     |         |            |              |
| s  | e            | Elow control:          | None      |                     |         |      |     |         |            |              |
|    |              | Advanced               |           | <u>R</u> estore Def | aults   |      |     |         |            |              |
|    |              | OK                     |           | Cancel              | Apply   |      |     |         |            |              |
|    |              |                        |           |                     |         |      |     |         |            |              |
|    |              |                        |           |                     |         |      |     |         |            |              |
|    | Dis          | sconnected Au          | to detect | Auto detect         | SCROLL  | CAPS | NUM | Capture | Print echo |              |
| 1  | <b>Q</b> Sta | art 📝 untitled - Paint |           | AP - HyperT         | erminal |      |     |         |            | 🍰 👮 11:11 AM |

11. Click the "OK" button, you can see the next initial figure and if the connection is performed.

There is shown "9600-8-N-1" message on the status bar.

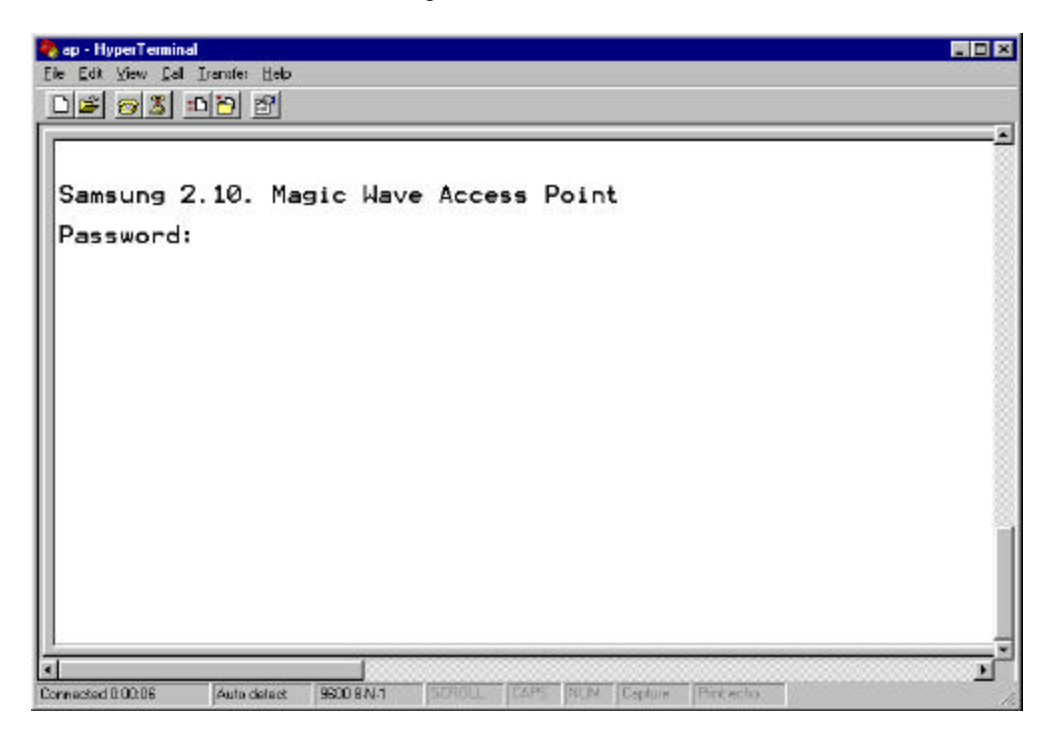

## Modify CONFIG.TXT

| ap - HyperTerminal                                                                                                    |
|----------------------------------------------------------------------------------------------------|
|                                                                                                    |
| OK<br>CMD:config<br>=======Current Config ========<br>ESSID: test1<br>AP_name: WLAN_AP<br>channel: 4<br>Regulatory domain: USA<br>IP_address: 166.79.60.26<br>gateway: 166.79.60.1<br>subnet_mask: 255.255.255.0<br>RIS_threshold: 2301<br>short_retry: 15<br>Iong_retry: 15<br>SIFS_time: default<br>Protocols: all<br>mode: Structurenet<br>Telnet: On Web: On<br>Security lock: off<br>Standard: On<br>IFIP: On<br>Admission: All<br>Radio NID: 00E00F0640376<br>Management NID: 00E0078800265 |
| CMD:                                                                                                    |
| zniected 0.01.02 Auto detect \$500 BN-1 [SCPOLL [CAPS] MUM [Cautive   Prink ection                                                                                                    |

- 1. Password is preset to "default".
- 2. In order to identify the CONFIG, you write in "config" and press the ENTER key.
- 3. For getting help about commander just type "help".
- 4. You can modify the environment using the SET command.

As follows;

CMD: set ESSID magicwave (Group Name)

CMD: set AP\_name WLAN\_AP (Access Point Name)

CMD: set channel 1 (RF channel)

CMD: set IP\_address 123.45.67.8 (origin IP of the AP)

CMD: set gateway 123.45.67.1

CMD: set mode structurenet

CMD: set Telnet on / off ( for telnet connection )

CMD: set Web on / off ( for http connection)

CMD: set standard on (for interoperability)

5. After all the parameters are change as you want, executes "restart" command .

### Null Modem Cable Configuration

| 9 pin female connector 9 pin female connector |                                   |                                                               |                                                                                                    |                                                                                                    |                                                                                                    |                                                                                                    |
|-----------------------------------------------|-----------------------------------|---------------------------------------------------------------|----------------------------------------------------------------------------------------------------|----------------------------------------------------------------------------------------------------|----------------------------------------------------------------------------------------------------|----------------------------------------------------------------------------------------------------|
| in                                            | 5                                 | <=====>                                                       | pin                                                                                                    | 5                                                                                                    | <                                                                                                    | Ground - Ground >                                                                                                    |
| in                                            | 3                                 | <=====>                                                       | pin                                                                                                    | 2                                                                                                    | <                                                                                                    | Transmit - Receive >                                                                                                    |
| in                                            | 7                                 | <=====>                                                       | pin                                                                                                    | 8                                                                                                    | <                                                                                                    | RTS - CTS >                                                                                                    |
| in                                            | 6                                 | <====>                                                        | pin                                                                                                    | 4                                                                                                    | <                                                                                                    | DSR - DTR >                                                                                                    |
| in                                            | 2                                 | <====>                                                        | pin                                                                                                    | 3                                                                                                    | <                                                                                                    | Receive - Transmit >                                                                                                    |
| in                                            | 8                                 | <====>                                                        | pin                                                                                                    | 7                                                                                                    | <                                                                                                    | CTS - RTS >                                                                                                    |
| in                                            | 4                                 | <=====>                                                       | pin                                                                                                    | 6                                                                                                    | <                                                                                                    | DTR - DSR >                                                                                                    |
|                                               | emo<br>in<br>in<br>in<br>in<br>in | emale<br>in 5<br>in 3<br>in 7<br>in 6<br>in 2<br>in 8<br>in 4 | emale connector     9 pin       in     5     <       in     3     <       in     7     <       in     6     <       in     2     <       in     8     <       in     4     < | emale connector       9 pin fema         in 5       <=====> pin         in 3       <=====> pin         in 7       <=====> pin         in 6       <=====> pin         in 2       <=====> pin         in 8       <=====> pin         in 4       <====> pin | emale connector       9 pin female consistence         in       5         in       3 $3$ $====================================$ | emale connector       9 pin female connector         in       5 $<$ in       3 $<$ in       7 $<$ in       6 $<$ in       6 $<$ in       2 $<$ in       2 $<$ in       2 $<$ in       2 $<$ in       8 $<$ in       8 $<$ in       4 $<$ in       4 $<$ in       4 $<$ in       4 $<$ in       4 $<$ in       4 $<$ in       4 $<$ in       4 $<$ in       4 $<$ in       4 $<$ in       4 $<$ in       4 $<$ in       4 $<$ in       4 $<$ in       4 $<$ in       4 |

### Parameter Descriptions

The available parameters are described below. Some parameters can be ignored but are assigned by default values.

#### RADIO RELATED

*channel*: This field specifies the operating channel for the SWL-1000AP.( The SWL-1000AP allows from 1 to 13 but the channels used by adjacent AP should be apart by more than 5 channels )

*RTS\_threshold* : This field determines the size of RTS(Request-To-Send)/CTS(Clear-To-Send) frames and the frames to be used.

```
Default: 2301
```

*shot\_retry* : This field specifies the number of the transmission of RTS/CTS which will be attempted before aborting when the communication between clients is interfered. Note that RTS/CTS are delivered back and forth between the clients to monitor the channel for the possibility of communications.

```
Default : 15
```

*long\_retry* : This field specifies the number of trials of the data transmission when the channel or a client causes the cease of data transmissions.

Default : 15

*Standard* : This field is used for interoperability between multiple IEEE802.11 venders. Default : off

### ♦ ACCESS POINT FEATURES

*essid* : This field is used to name that wireless LAN group when in StructureNet mode. Its value must be the same as that of clients. So if the roaming is to be supported, the value of ESS\_ID of all the AP should be the same.

Default : wlan

*ap\_name* : This field is a string up to 9 letters and is used to give the SWL-1000AP an identifier name. This is useful if you have multiple AP on a network for roaming. In this case the essid for all the AP is the same but you can assign a different "ap\_name" to each AP.

Default : LocalAP

*mode* : This field specifies the operating mode of the units. Insert the "Instawave" for <Ad-hoc> and the "StructureNet" for <Infrastructure>.

Default : Instawave

*protocol* : The normal mode of the AP is to pass all protocols. In this case the value of default of protocol should be "all". If your wireless stations only use TCP/IP protocol you can set the value of protocols to "TCP/IP". In this case non TCP/IP messages are not passed by the AP.

### ◆ TCP/IP PARAMETERS

*IP\_address* : This field is used to assign a TCP/IP address to the AP and needed when a user manages the AP by TELNET or uses web manager utilities. A user can access a manage program for the AP by putting in the assigned IP address on TELNET or WEB BROWSER.

*subnet\_mask* : This field is used to define the TCP/IP sub-net mask. This field should be set if you plan to use the built in management features of the AP.

Default : 255.255.255.0

*gateway* : This field is needed to connect to an external network by using the TCP/IP protocol. SWL-1000AP stores all the IP addresses received from TCP/IP ARP (Address Resolution Protocol) message. If the destination is an IP address instead of a local network, the packets are sent to a gateway.

Default : 0.0.0.0 (no gateway)

### MANAGEMENT FUNCTIONS

*password* : This field allows the manager to define the password used by the Command Line Manager before they can enter commands.

Default : "default"

*telnet* : This field enables or disables the built TELNET management capability. This field will not affect a terminal attached via the serial port, which is always enabled when a terminal is attached. Acceptable values for the field are "on" and "off".

Default : on

*web* : This field enables or disables the built in web management utility. Acceptable values for the field are "on" and "off".

### ♦ DIAGNOSTIC METHOD

3. When the "power" LED of the Access Point is not illuminates.

Make sure that the power cord is fully seated in the socket on the rear panel of the unit.

4. When the "alert" LED continuous illuminates or blinks.

- ► Check the states of the radio card (SWL-1000N) installed in the Access Point.
- Make sure the POWER reconnect (OFF/ON again). Operations are not incorrect continuously, please contact your local service center or the retailer where you purchased the units.

# 5. Management Utilities (Web, Telnet)

| Stop Retrock Home Search Favorited  | History Charmels Fullscreen Mail Priv                                                                                                    | E BR                                                                                                    |  |  |  |  |
|-------------------------------------|----------------------------------------------------------------------------------------------------|----------------------------------------------------------------------------------------------------|--|--|--|--|
| 90.26/default.Nm                    |                                                                                                    | نا 💌                                                                                                    |  |  |  |  |
| Access Point                        |                                                                                                    |                                                                                                    |  |  |  |  |
| Status Report                       | SAMSUNG                                                                                                    |                                                                                                    |  |  |  |  |
|                                     | ALCANA CONTRACTOR                                                                                                    |                                                                                                    |  |  |  |  |
| Time : Sun ,9 Jan 2000 05:29:21     |                                                                                                    |                                                                                                    |  |  |  |  |
| Access Point Name ; WLAN_AP         |                                                                                                    |                                                                                                    |  |  |  |  |
| Wireless network status             | Up                                                                                                    | 1000                                                                                                    |  |  |  |  |
| Number Associated Wireless Stations | 6                                                                                                    | 1.14                                                                                                    |  |  |  |  |
| LAN Network status                  | TP                                                                                                    | 2.585                                                                                                    |  |  |  |  |
| LAN Network status                  | 91                                                                                                    |                                                                                                    |  |  |  |  |
|                                     |                                                                                                    |                                                                                                    |  |  |  |  |
|                                     |                                                                                                    |                                                                                                    |  |  |  |  |
|                                     |                                                                                                    |                                                                                                    |  |  |  |  |
|                                     |                                                                                                    |                                                                                                    |  |  |  |  |
|                                     |                                                                                                    |                                                                                                    |  |  |  |  |
|                                     | Stop Hereon Home Beard Favories<br>50.25/default.htm<br>Access Point<br>Status Report<br>Time : Sun, 9 Jan 2000 05 29 21<br>Access Point Name : WLAN_AP<br>Wireless network status<br>Number Associated Wireless Stations<br>LAN Network status | Status Report     Up       Time: Sun, 9 Jan 2000 05:29:21     Access Point Name : WLAN_AP       Wireless network status     Up       Number Associated Wheless Status     5       LAN Network status     TP |  |  |  |  |

Management Utility (Main Screen = http://166.79.60.26)

In order to view the web management page, start your web browser and click on the "address" or "URL" field, simply enter the IP address of the Access Point.

On most browsers the screen will refresh with the latest information every 10 seconds. With IE4.0 you can stop the auto refresh by clicking on the "Stop" button of the browser.

- **Time :** The current time as set in the SWL-1000AP
- Access Point Name : The "AP\_name" parameter of the SWL-1000AP.
- Wireless Network Status : If the radio is operating normally the field will show "Up". If there is a problem with the radio, or no radio installed, the field will show "Down".
- Number Associated Wireless Stations : This shows how many wireless stations are currently connected to the access point.
- LAN Network status : This field will show "TP" when the Twisted Pair (10baseT) connection is operation. Otherwise it will show "Coax".

There are several Hyperlinks on the web page. Theses act just like conventional Hyperlinks and may take the browser to other web pages

4. Wireless/LAN: These sections provide access to the network status screens showing a

summary of the current active wireless and wired LAN devices.

- **5. Configurations**: The configuration section displays the current configuration and allows access to a screen for updating the configuration.
- **6. Statistics**: This section of the web manager provides information and operating statistics for access point and radio functions

Statistics Screen (Statistics Screen =http: 166.79.60.26/stats.htm)

| Elle Edit View     | Go Favorites Help       |                        |                   |                                                                                                    | - A1  |  |
|--------------------|-------------------------|------------------------|-------------------|----------------------------------------------------------------------------------------------------|-------|--|
| Back               | Stop Refresh Home       | Search Favoiles Hid    | y Samels Fulkcree | Mai Part                                                                                                    | Edi   |  |
| Address 🛃 http://1 | 66.79.60.26/otats.htm   |                        |                   |                                                                                                    | • Lin |  |
| Home               | Access Point            |                        |                   |                                                                                                    |       |  |
|                    | Statistics              |                        | <b>C</b>          | 11113014                                                                                                    | 1     |  |
| Radio MIB          | Statistic last cleared  | Sun. 8 Jan 2000 0      | 252:53            |                                                                                                    |       |  |
|                    | Seconds Accumulated     | 9449                   |                   |                                                                                                    |       |  |
|                    | 220                     | Last 10 Secs           | Assimulated       |                                                                                                    |       |  |
|                    | Air Transmit Statistics |                        |                   |                                                                                                    |       |  |
|                    | Framer Transmitted      | 73)                    | 592.59            |                                                                                                    |       |  |
|                    | Byter Transmitted       | 20391                  | 13393509          | the state of the state of the s |       |  |
|                    | Failet Transmits        | 0                      | 9                 |                                                                                                    |       |  |
|                    | Air Receive Statistics  |                        |                   | 10.00                                                                                                    |       |  |
|                    | Frames Received         | 32                     | 27725             | 10.000                                                                                                    |       |  |
|                    | Date Frames Road        | 23                     | 17710             |                                                                                                    |       |  |
|                    | Data Bytes Rord         | 2360                   | 1838068           | Second Second                                                                                                    |       |  |
|                    | MAC Mgmnt Frames Royd   | 0                      | 248               | Children 1973                                                                                                    |       |  |
|                    | Frames Discarded        | 0                      | o 5               |                                                                                                    |       |  |
|                    | LAN Transmit Statistics |                        | <u>.</u>          | Section of                                                                                                    |       |  |
|                    | Frames Transmitted      | 0                      | 11001             | Section 1                                                                                                    |       |  |
|                    | Bytex Transmitted       | 414                    | 1415379           |                                                                                                    |       |  |
|                    | LAN Receive Statistics  | LAN Receive Statistics |                   |                                                                                                    |       |  |
|                    | Total Framer Seen       | 120                    | 172239            | 112 3000                                                                                                    |       |  |
|                    | Planet and According    | 4.40                   | 102534            | A DECEMBER OF THE OWNER OF THE OWNER OWNER OWNER OWNER OWNER OWNER OWNER OWNER OWNER OWNER OWNER OWNER OWNER OWNER OWNER OWNER OWNER OWNER OWNER OWNER OWNE                                                                                                    |       |  |
|                    | Frames Accepted         | 110                    |                   | the second second second second second second second second second second second second second second second se                                                                                                    |       |  |

The statistics screen shows accumulated traffic information. Two columns are shown: "last 10 seconds" and, "accumulated". Traffic statistics are collected and updated every 10 seconds. The "last 10 seconds" display shows the last 10 second collection period (the may not be precisely the 10 seconds before the screen is refreshed). The screen will automatically update every 10 seconds

The meaning of the fields is given in the following table:

| Field Name              | Description                                                  |  |  |
|-------------------------|--------------------------------------------------------------|--|--|
| Air Transmit Statistics |                                                              |  |  |
| Frames Transmitted      | The count of frames transmitted on the wireless medium.      |  |  |
|                         | This does not count retry frames - if a frame is sent twice. |  |  |
| Bytes Transmitted       | The number of bytes contained in the frames that have been   |  |  |
|                         |                                                              |  |  |
| Failed Transmits        | The number of frames which could not be transmitted.         |  |  |
| Air Receive Statistics  |                                                              |  |  |
| Frames Received         | The number of frames of all types received by the Access     |  |  |
|                         | Point from the radio.                                        |  |  |
| Data Frames Received    | The number of frames received from the radio which are       |  |  |
|                         | data frames (as opposed to management frames etc).           |  |  |
| Data Bytes Received     | The number of bytes contained in the data frames received.   |  |  |
| MAC Management Frames   | The number of frames received such as IEEE802.11 beacons     |  |  |
| Received                | or association requests.                                     |  |  |
| Frames Discarded        | The count of frames which were discarded, because of         |  |  |
|                         | duplicate rejection or because of buffer overflow.           |  |  |
| LAN Transmit Statistics |                                                              |  |  |
| Frames Transmitted      | The number of frames transmitted from the Access Point to    |  |  |
|                         | the Ethernet LAN.                                            |  |  |
| Bytes Transmitted       | The number of bytes in the frames transmitted.               |  |  |
| LAN Receive Statistics  |                                                              |  |  |
| Total Frame Seen        | The number of frames seen on the LAN                         |  |  |
| Frames Accepted         | The number of frames accepted by the Access Point.           |  |  |
| Data Bytes Received     | The count of bytes contained in frames accepted by the AP.   |  |  |
| Frames Discarded        | Frames which were discarded because of a problem. This       |  |  |
|                         | could be bad CRC, or buffer overflow.                        |  |  |

| Bie Eok Yew Go Fa             | ons Bao<br>D C C C                | <b>D</b> 3                                                                                                    | § [5]                                                             |          |        |
|-------------------------------|-----------------------------------|----------------------------------------------------------------------------------------------------|-------------------------------------------------------------------|----------|--------|
| Address 🛃 http://166.79.60.20 | nop Henesn Hone Sea<br>Skonfightm | an ravones matoy                                                                                                    | Channels   Fulkcleen                                              | Mai mot  | E Link |
| Home                          | Access Point<br>Configuratio      | n Settinas                                                                                                    | SA                                                                | MSUN     | I G    |
| Diagnostics                   |                                   |                                                                                                    |                                                                   |          | _      |
|                               |                                   | AP_name WL<br>AP_name WL<br>Channel: 4<br>IP_addness: 11<br>Gateway: 186.<br>Subnet_mask.<br>RTS_threshol<br>Short_retry: 15<br>Long_retry: 15 | AN_AP<br>66. 79. 60. 26<br>79. 60. 1<br>255 255 255. 0<br>d 02301 |          |        |
|                               | Passwor                           | d                                                                                                    | Edit Confi                                                        | guration |        |
|                               |                                   | Alere N                                                                                                    |                                                                   |          |        |

**<u>Configuration Screen</u>** (Configuration Screen = http://166.79.60.26/config.htm)

The configuration screen gives a view of the currently loaded configuration.

Type correct password and click "Edit Configuration" button, You can edit configure with Web.

| Ele Edit View Bo        | Favorites <u>H</u> elp |                        |                         |                          |                 | Ĩ                  |
|-------------------------|------------------------|------------------------|-------------------------|--------------------------|-----------------|--------------------|
| ゆ、ヴ、<br>Back Fround (   | Stop Beliesh           | Home Sear              | ) 🗭 (<br>th Favolites H | 🕉 👰  <br>Istory Channels | Fullscieen Mal  | 🗿 🗹<br>Pilat Edit  |
| Address 🛃 Http://186.79 | .90.25/tables0000.htm  |                        |                         |                          |                 |                    |
| Home                    | A<br>Bridg             | ccess Po<br>je Table i | int<br>Report           |                          | <u>S n m s</u>  | UNG                |
| Current Index           | Station ID             | IP Address             | al):80                  | Charge                   | AP Serving      | Design Made        |
| 00000                   | 03806030000            | 100,78,00,129          | Associated              | 4                        | This Unit       | Active             |
| 0000                    | 000010540152           | 155.79.50.142          | Disconnect              | 4                        | Natknown        | Active             |
| IFVT                    | 000070950104           | 188.70.80.25           | Ageosiabed              | 4                        | This Unit       | Active             |
| NEX I                   | 00007054010.0          | 155, 76, 60, 141       | Associated              | 4                        | This Unit       | Aotive             |
| ***                     | 000070540105           | 155, 78, 60, 101       | Disconnect              | 4                        | Natanown        | Active             |
|                         | 000070840584           | 188.79.80.245          | Accordiated             | 4                        | This Unit       | Active             |
|                         | 000070040366           | 155.76.00.239          | Associated              | 4                        | This Unit       | Save               |
|                         | 000070540498           |                        | Disconnect              | 4                        | Netenown        | Save               |
| li wireless             |                        |                        |                         |                          |                 |                    |
| osal wireleaz<br>U Lon  |                        |                        |                         |                          |                 |                    |
|                         | - 5                    |                        |                         |                          | 3 22            |                    |
|                         |                        |                        |                         |                          | S               |                    |
|                         |                        |                        |                         |                          |                 |                    |
|                         |                        |                        |                         | - 10                     | 2               |                    |
|                         | - S                    | S                      | ·                       | S                        | 8 <del></del> - | S <del>ren</del> o |
|                         |                        | 1.12                   |                         |                          |                 |                    |
|                         |                        |                        |                         |                          |                 |                    |
|                         |                        |                        |                         | S 220                    | 8 <u>22</u> 0   | 2000               |

Wireless/LAN Screen (Station Screen = http://166.79.60.20/tables0000.htm)

This station screen allows the manager to see which wireless stations are currently active on the Access Point (Wireless) and Wired LAN (LAN). The screen shows up to 18 stations at a time. Therefore, The "NEXT" Hyperlink is causes the screen to be re-displayed showing the next 18 stations in the list and press the "PREV" Hyperlink will be shown allowing the option to go back to the previous 18 stations in the display.

The Hyperlinks labeled as following displayed in this screen :

- 4. "All wireless" stations known by the Access Point including those associated with other Access Points.
- 5. "Local wireless" stations which are associated with this access point.
- 6. "All LAN" stations which have been seen on the Ethernet LAN.

| Field Name | Description                                                  |
|------------|--------------------------------------------------------------|
| Station ID | This is the NID (Network ID) or the name of the station if   |
|            | set. The name is obtained from the NID name table.           |
| IP Address | The IP address of the station ( if known )                   |
|            | "Associated" means that the station is associated with this  |
|            | Access Point.                                                |
|            | "Disconnected" means that the station is not associated      |
|            | with this AP could however, be associated with another AP.   |
|            | "Detected" means that frames from the station have been      |
| Status     | seen but, that it has not been associated.                   |
|            | "Bridged" entries are wired stations that are reached        |
|            | through a different Access Point than the current displayed  |
|            | one.                                                         |
|            | "Is Bridging" are Access Points detected over the air. These |
|            | other Access Points provide for wireless bridging between    |
|            | two separate LAN segments.                                   |
|            | "Local AP" means that it is another AP on the same LAN.      |
|            | This entry will be seen where roaming is implemented.        |
| Channel    | The radio channel of the station.                            |
| AP Serving | If the station is associated the words "This Unit" will      |
|            | appear.                                                      |
|            | Otherwise the NID or name of the Access Point to which       |
|            | the station is associated will be shown.                     |
| Power Mode | If the station supports "Power Save Poll" mode of            |
|            | IEEE802.11, this field will indicate that power saving is    |
|            | active with the word "On".                                   |

As for the other screens it is necessary to click "refresh" or "reload" to get updated information.

## **TELNET Command Manager**

The SWL-1000AP provides a "telnet" terminal session to the IP address of the Access Point.

Typing the command "telnet 166.79.60.26" in the DOS windows, and the TELNET utility is launched as below figure.

The IP address is the address of the destination Access Point.

The password is "default".

| 률 Telnet - 166.79.60.26                                   | _ 🗆 X |
|-----------------------------------------------------------|-------|
| <u>Connect</u> <u>E</u> dit <u>I</u> erminal <u>H</u> elp |       |
| Password:******                                           |       |
| OK                                                        |       |
| CMD:config                                                |       |
| ======Current Config =======                              |       |
| ESSID: test1                                              |       |
| AP_name: WLAN_AP                                          |       |
| channel: 4                                                |       |
| Regulatory domain: USA                                    |       |
| IP_address: 166.79.60.26                                  |       |
| gateway: 166.79.60.1                                      |       |
| subnet_mask: 255.255.255.0                                |       |
| RTS_threshold: 2301                                       |       |
| short_retry: 15                                           |       |
| long_retry: 15                                            |       |
| SIFS_time: default                                        |       |
| Protocols: all                                            |       |
| mode: Structurenet                                        |       |
| Telnet: Un Web: Un                                        |       |
| Security lock: off                                        |       |
| Standard: Un                                              |       |
|                                                           |       |
|                                                           |       |
| Kallo NID: 0000F0040370                                   |       |
| Management MIN: 00E003800205<br>CMD:                      |       |

The user may enter commands in the general format:

Command parameter1 parameter2 ...

The available commands for the command line monitor are:

| Help    | Bridge  | Traceon  | Traceoff |
|---------|---------|----------|----------|
| Trace   | Tracelp | Traceclr | Config   |
| Ping    | Stats   | Time     | Settime  |
| Setdate | version | Set      | nid      |
| Logout  | Restart |          |          |
## --List of frequently used commands

## Help Command

A summary of commands can be obtained by typing the command "help".

## ♦ Show Command

The "show" command allows inspection of the bridge table in the Access Point. This displays information similar to the "stations" screen of the web interface.

4. "Show G"; list of all known computers which are attached via the LAN port.

5. "Bridge S"; list of all wireless stations.

6. "Show A"; list of all devices via the radio link.

The result of the command is list providing the following information.

- *Net ID* : IEEE network address of the device.
- *State* : Current relationship of device with AP (Associated, Disconnected, Detected, is bridging, bridged, Local AP, Unknown ).
- *Channel* : Radio channel.
- *Current AP* : The Access Point with which the unit is associated.
- *IP address* : IP address of the device.

## • System Commands

- *Time* Print current data and time of last re-initialization.
- *Settime* Set the system time. Format is "settime HH(hours):MM(minutes):SS(seconds)".

• Setdate Set the system date. Format is "setdate MM(month):DD(date):YY(year)".

- *Config* Displays the current system settings for configuration. Note that if a configuration change has been made which requires a system restart to take effect, both the old and the new values will be shown.
- *Stats* The Stats command prints traffic statistics. Statistics are displayed for the last 10 second interval and cumulative since last cleared.

The cumulative total can be cleared by the command "stats c".

• Logout After this command has been issued the user must re-enter the password

before any more commands can be issued.

- *Version* This command prints version information about the Access Point software.
- *Restart* This command causes the SWL-1000AP to perform a reinitialization.
- Ping Command
  - *Ping* The ping command causes the Access Point to issue an ICMP Echo request

(PING) to the specified IP address.

The format of the command is : "ping 123.45.67.89".

Where 123.45.67.89 is the destination IP address.